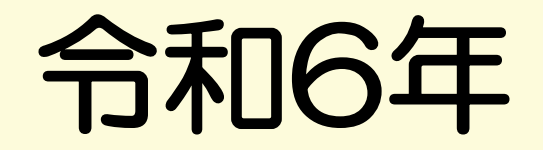

# 港区プレミアム付き

# スマイル商品券

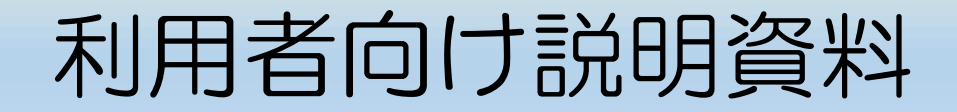

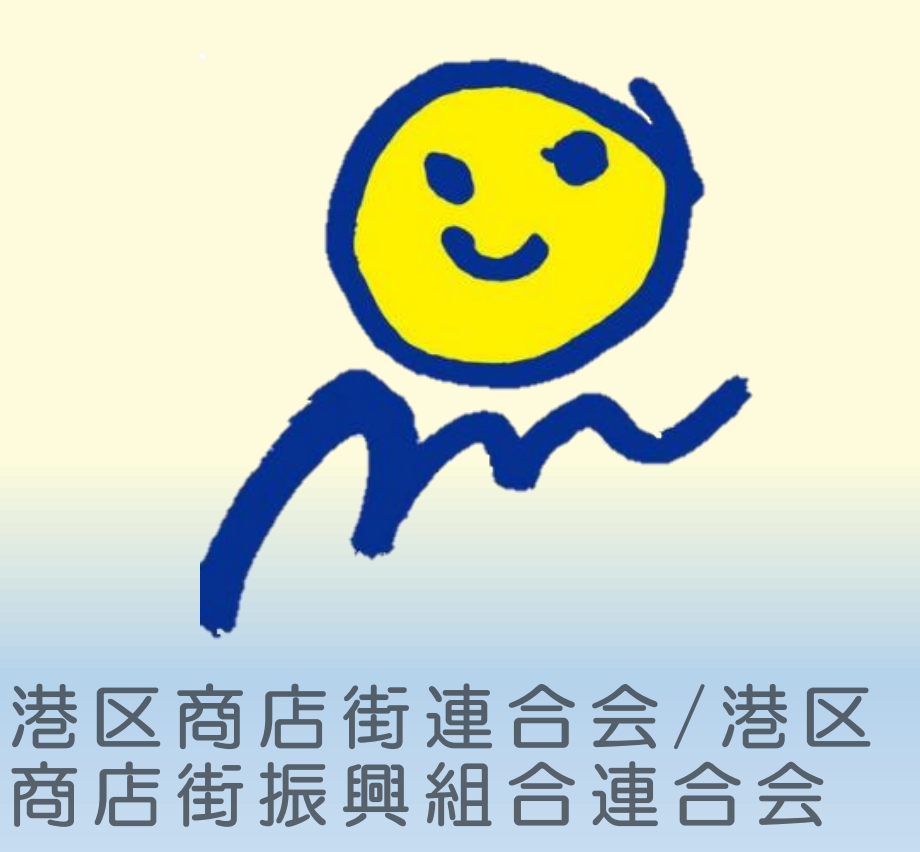

プレミアム付スマイル商品券とは

## ★専用アプリ内で利用可能な『<u>電子商品券</u>』やご希望の金額一枚から利用可能な 『<u>紙商品券</u>』

区内商店街店舗の活性化のため港区商店街振興組合連合会が発行する 電子商品券と老若男女問わずご利用いただける紙商品券も販売いたします。

### 【ポイント】

### ●20%のプレミアム付

例:1部『10,000円購入』いただくと、電子商品券または紙商品券として2,000円分利用可能! お得にご利用いただけます。

## ●<u>1円単位</u>で利用可能

<u>紙商品券はおつりなし、電子商品券は1円単位で利用可能</u>なので、お会計時に使いたい分だけ 利用することができます。

### ●アプリからお申し込みから決済まで完結

アプリ内で商品券の購入申し込みから利用まで、すべて操作が完結します。

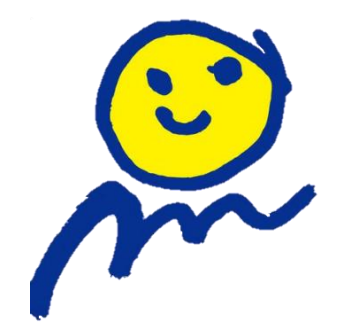

プレミアム付スマイル商品券とは

# 【電子商品券】

· 発行金額:6億円

金額面:12,000円

(共通券:5,000円 限定券:7,000円

プレミアム分:2,000円)

- ・ 対象者: **港区在住者**と在勤者(商品券加盟店主も)
- ・ 申込期間:令和6年8月1日10時~8月22日18時
- ・ 当選通知: 令和6年9月下旬頃~アプリにて確認
- ・販売期間: 令和6年10月1日10時~10月15日23時59分
- ・利用期間:令和6年10月1日10時~令和7年1月31日
- ・購入制限:1人3口(3万円)
- ・ 申込方法:専用アプリ
- 支払方法:コンビニ支払い・クレジットカード支払い

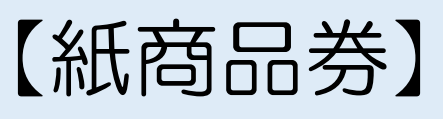

- 発行額:4億
- · 金額面:1冊12,000円
- (共通券:5,000円、限定券:7,000円 プレミアム分 2,000円、500円券×24枚)
- ・対象者:在住者(商品券加盟店主と在勤者・在学者不可)
- ・ハガキ申込期間:令和6年8月1日10時~8月22日<u>必着</u>!
- ・Web申込期間:令和6年8月1日10時~8月22日18時
- ・ 当選通知:9月下旬配送予定の当選ハガキ
- ・販売期間:令和6年10月1日10時~10月15日営業時間内
- ・利用期間: 令和6年10月1日10時~令和7年1月31日
- ・購入制限:1人3冊(3万円分)
- ・ 申込方法:専用ハガキ・官製はがき・専用webサイト
- ・ 購入場所:指定郵便局または販売窓口(札の辻スクエア)
- ・ 支払方法:現金のみ

詳細は専用HPにてご確認もできます♪⇒『https://minato.yomsubi.com』

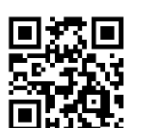

ご利用いただけない商品・サービス

- 一部、商品券でご利用いただけない商品がありますのでご注意ください。
  - ●換金性があり、広域的に流通しうるもの
  - (商品券、ビール券、図書券、切手、官製ハガキ、印紙等)
  - ●ほかの電子マネーなどへのチャージ
  - ●たばこ(電子たばこを含む)
  - ●国、地方公共団体への支払い
  - ●公共料金の支払い
  - ●風俗営業等の規制及び業務の適正化に関する法律(昭和23年法律第122 号)第2条に規定する性風俗関連特殊営業において提供される役務
  - ●国税、地方税、使用料等公租公課
  - ●その他、区が不適当と認めるもの

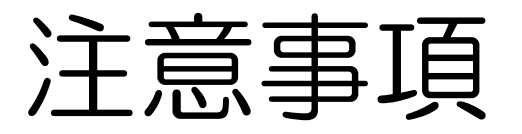

- 商品券の払い戻しはできません。
- 利用期限の過ぎた商品券は使用できません。
  返金不可につき利用期限以内にご利用ください。
  ※電子商品券利用期間
  ※ 電子商品券利用期間
- ・電子商品券ご利用には、
  スマートフォン(またはタブレット)、
  携帯電話番号、メールアドレスが必要です。
- アプリへのログイン時、登録のメールアドレスとパスワード(ご自身で設定)が必要となります。ご登録時の情報はメモなどに記載し大切に保管してください。
- アプリのログイン状態が保たれていれば、ログイン情報の入力は省略されます。

※1次で電子商品券および紙商品券が余った場合、2次販売実施の可能性あります。

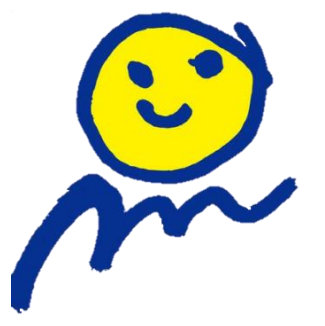

電子商品券お申込みの流れ

専用アプリから抽選申込期間:令和6年8月1日(木)10時~令和6年8月22日(木)18時まで

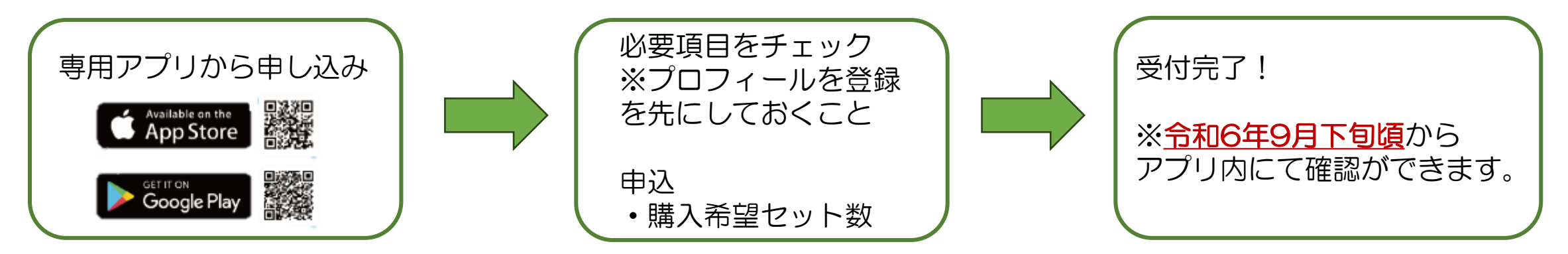

【申込詳細について】

#### ①お一人様一回までの申込みとなります。

※申し込み多数の場合、すべての申込者が購入できるよう当選口数を引き下げます。 例:30申込み⇒20当選

②電子商品券は、『在勤者』『在住者』が対象 ※在住者は紙商品券か電子商品券のどちらかに申込みができます。 ※加盟店主は電子商品券の申し込みです。

③プレミアム付き商品券は【<u>共通券</u>】と【<u>限定券</u>】のセット販売です。

~利用可能店舗~

**共通券**:すべての電子商品券取扱店舗、医療機関、タクシー

限定券:共通券で使用できる大型店舗・医療機関、タクシーを除く電子商品券取扱店

#### 【注意】

<u>受付メール届いていない方</u>は 下記の項目をご確認ください。

- ・迷惑メールフォルダーに届いているか
- ・パソコンメール拒否設定確認
- ・別のメールアドレスで申込みしたか
- ・受信可のドメイン設定をしたか
- [ @yomsubi-minato.firebaseapp.com]

紙商品券お申込みの流れ

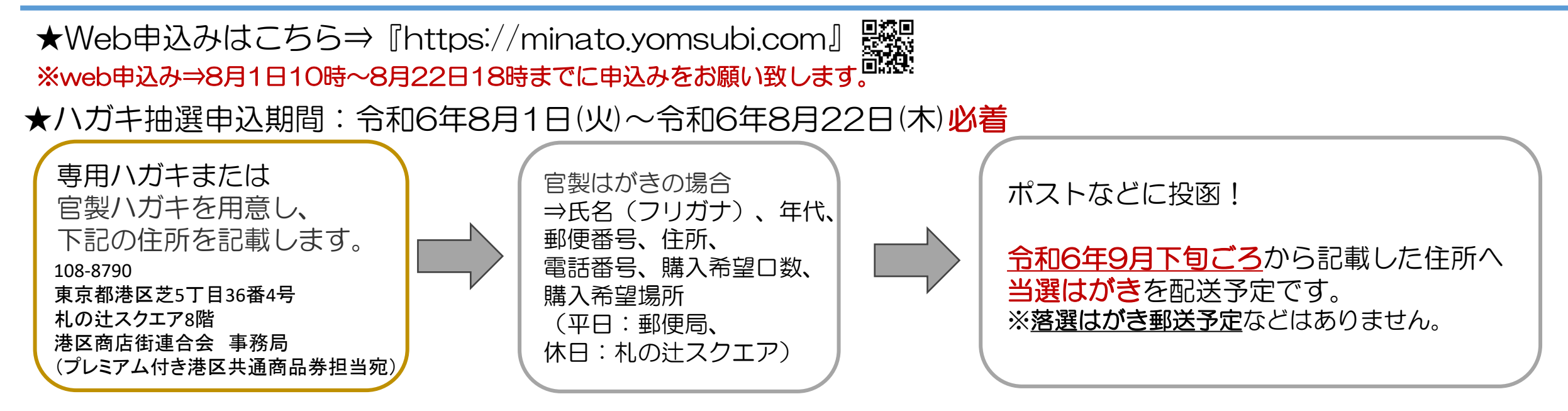

#### 【申込詳細について】

①お一人様一回まで申込みで、申込内容に不備がある場合『落選』となります。
 ※申し込み多数の場合、すべての申込者が購入できるよう当選口数を引き下げます。
 例:3□申込み⇒2□当選
 ②紙商日巻け、『港区在住老』が対象です

②紙商品券は、『港区在住者』が対象です。 ※紙商品券または電子商品券を選び申込みができます。

- ③プレミアム付き商品券は【<u>共通券</u>】と【<u>限定券</u>】の<u>セット販売</u>です。 ~利用可能店舗~
- **共通券**:すべての紙商品券取扱店舗、医療機関、タクシー
- 限定券:共通券で使用できる大型店舗・医療機関、タクシーを除く紙商品取扱店

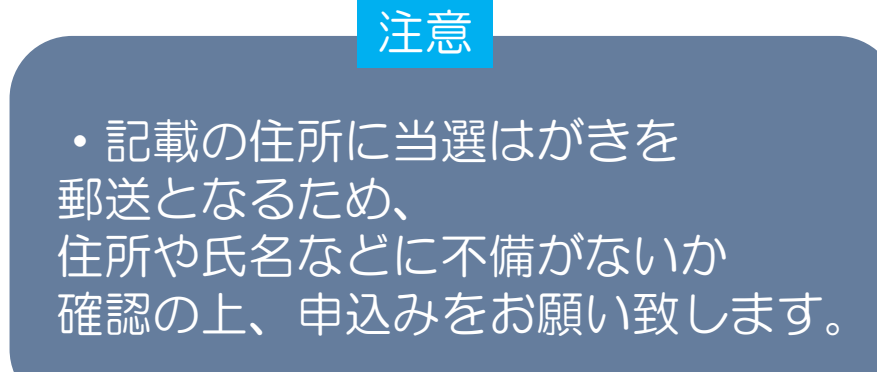

アプリのダウンロード方法

### 【iPhoneを使っている方】

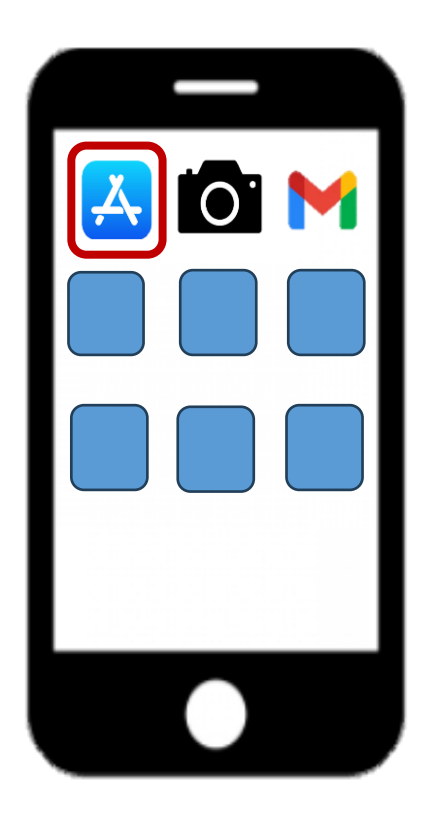

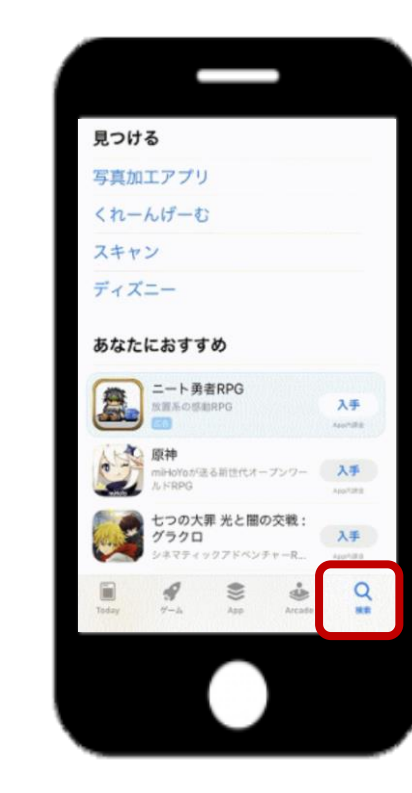

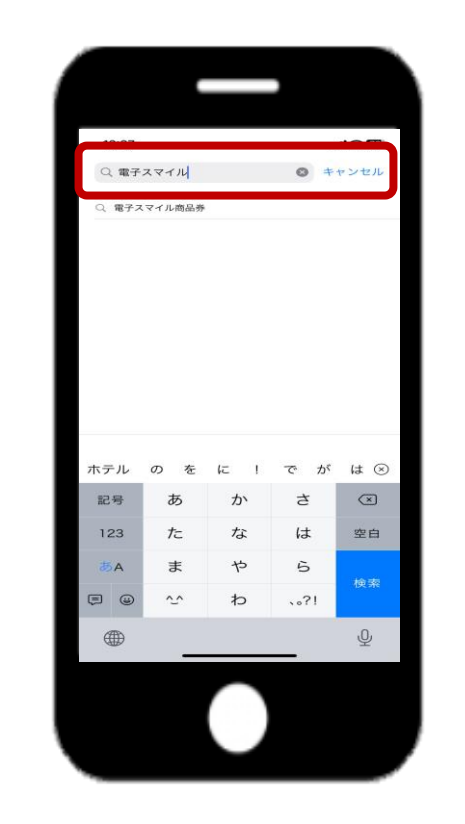

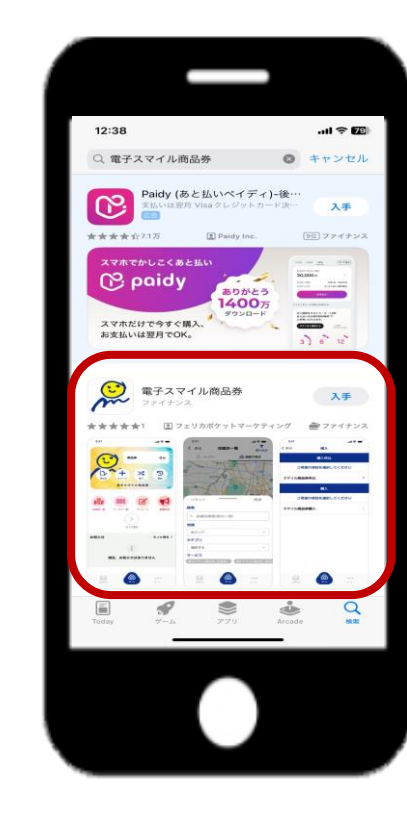

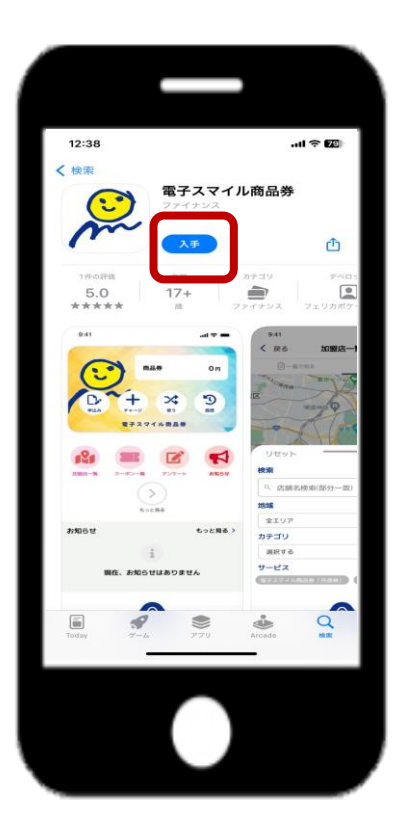

①『App Store』の アプリを選択

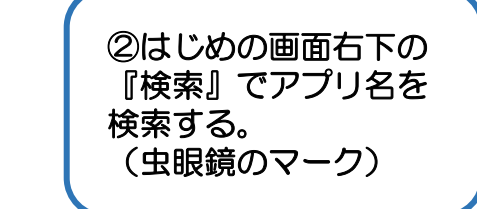

※一番上の欄でも 検索ができる。 ※『電子スマイル商品券』 と検索をする

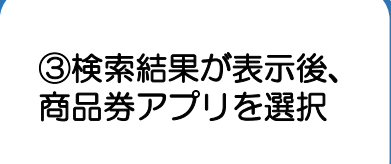

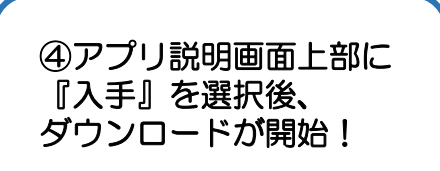

アプリダウンロード方法

### 【androidを使っている方】

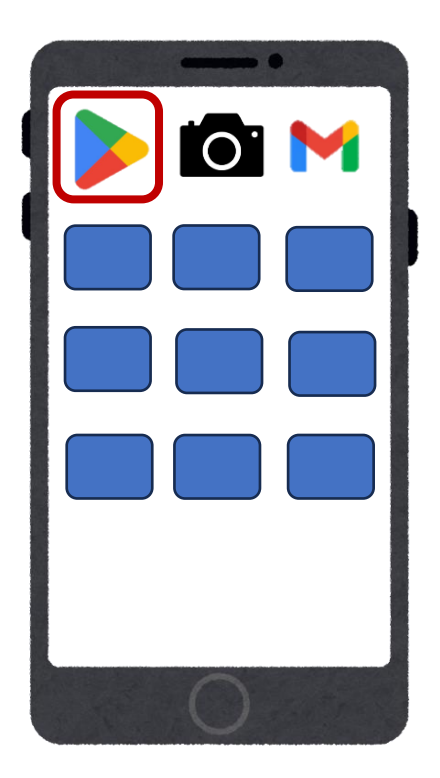

① 『Play ストア』の

アプリを選択

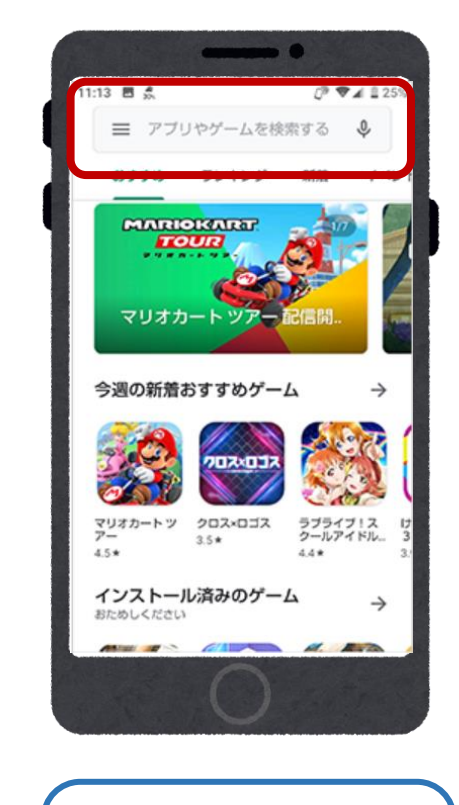

②検索欄を選択し、 『<u>電子スマイル商品券</u>』 と入力して検索

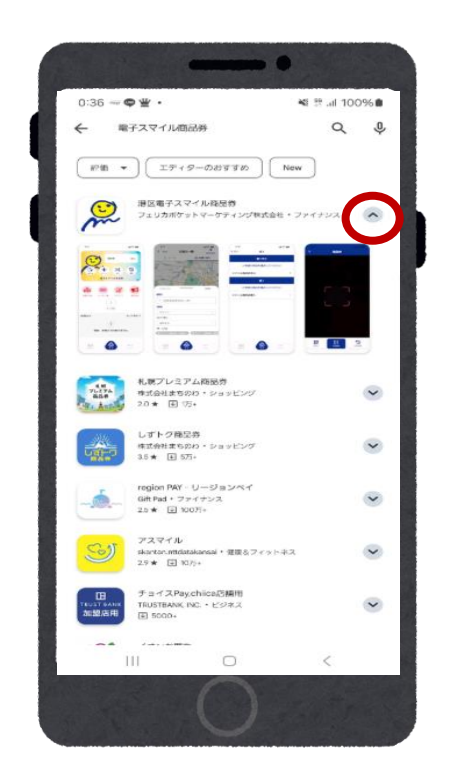

③検索結果の表示後、

『へ』の商品券アプリを選択

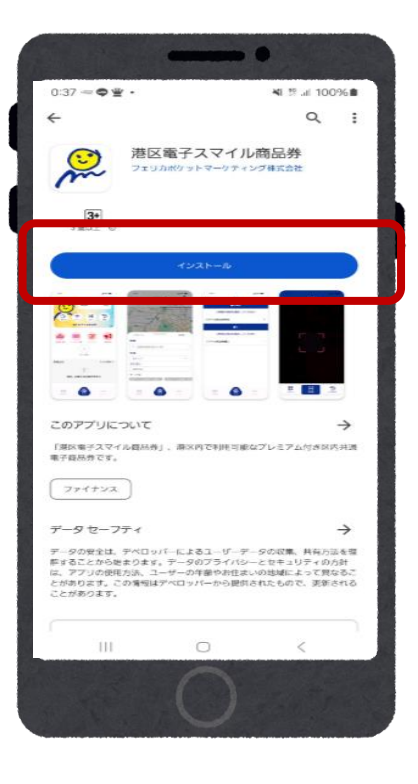

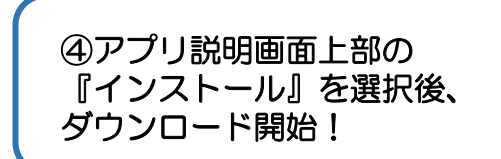

会員登録(アプリ操作)

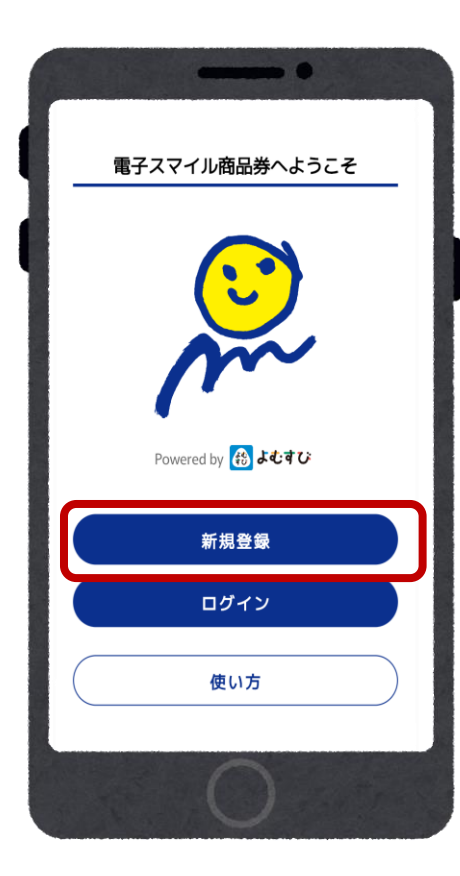

①新規登録を選択

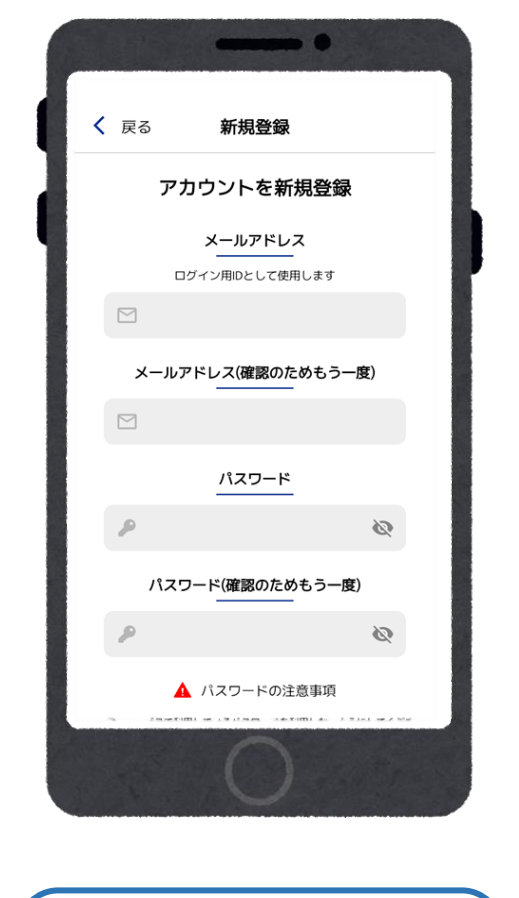

②メールアドレス(2回)

とパスワード(2回)を

入力する。

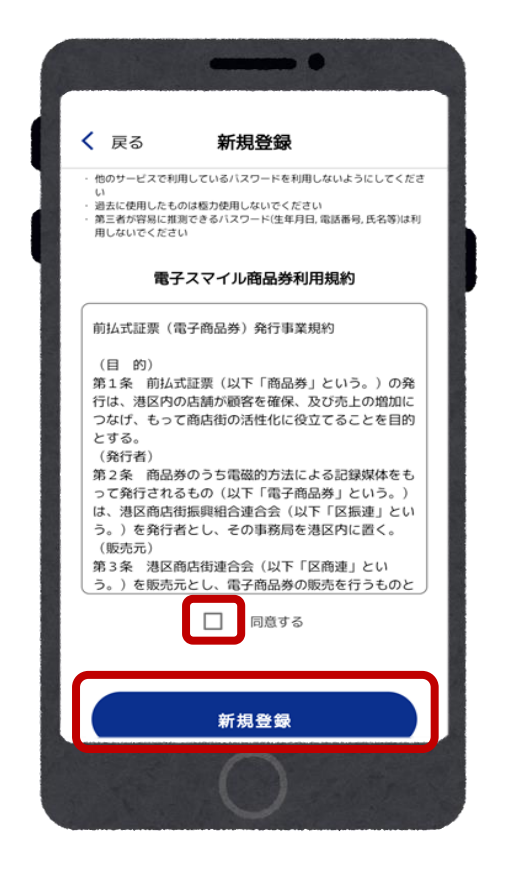

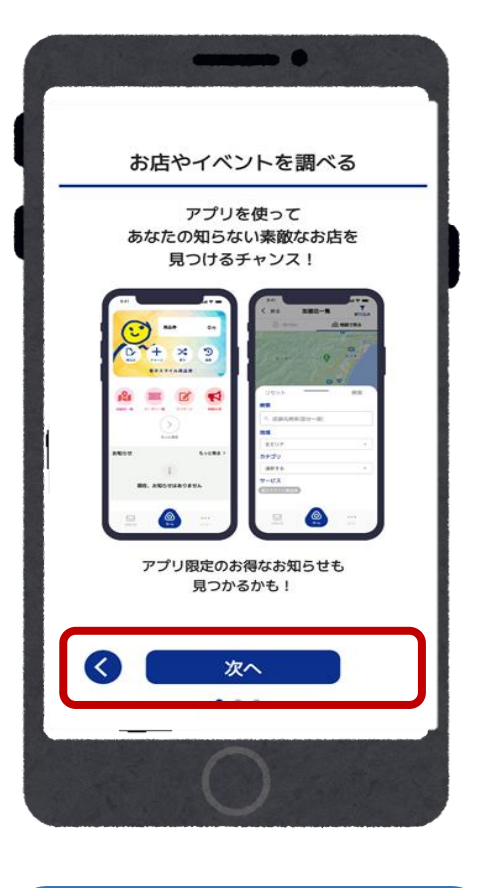

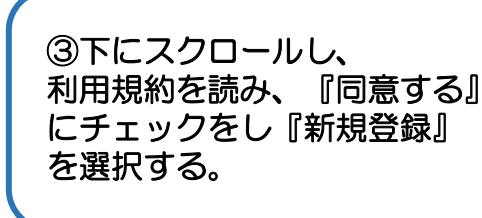

④アプリ使用方法が 表記される ※『次へ』を選択

会員登録 (アプリ操作)

#### ※画面一例になります。

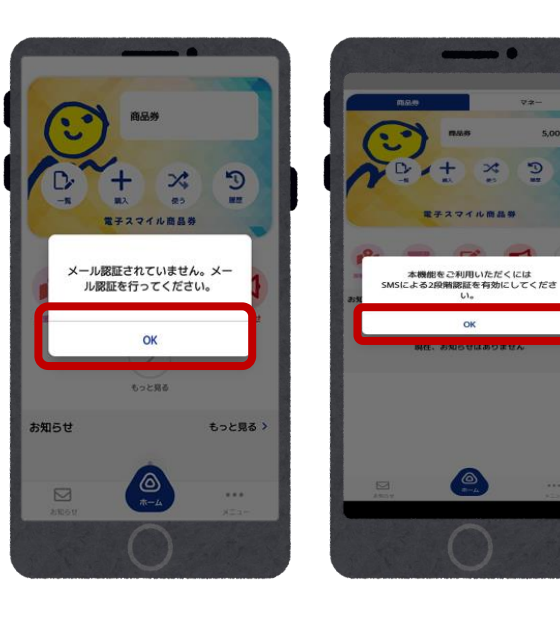

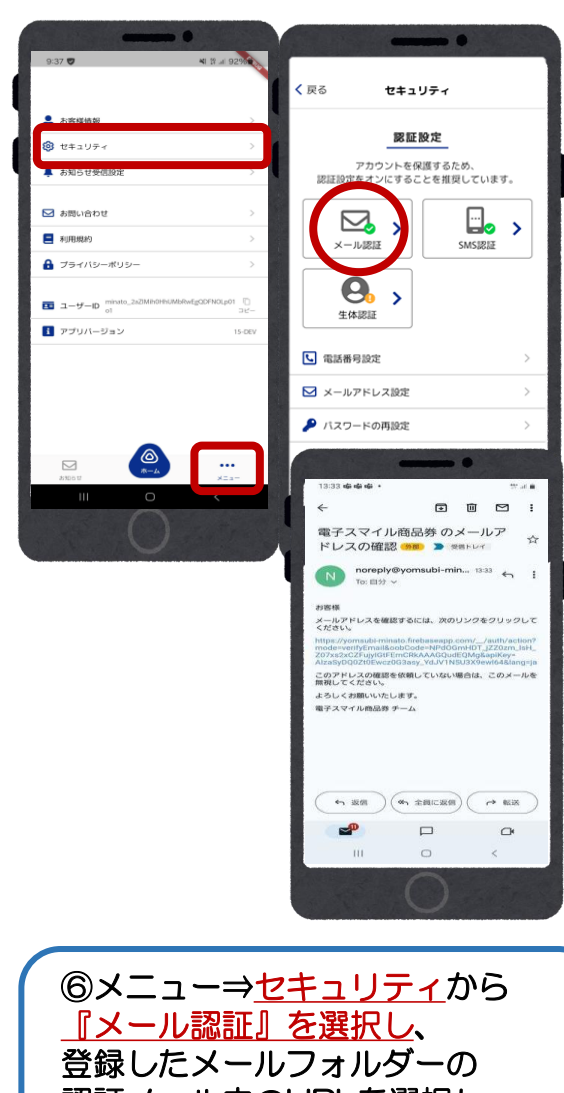

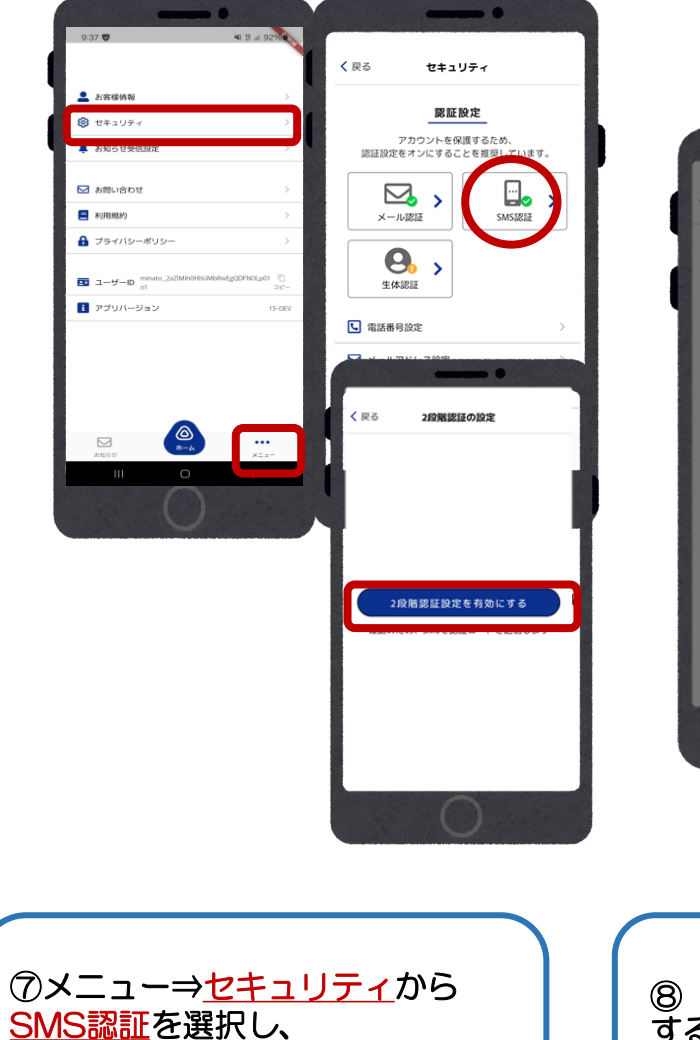

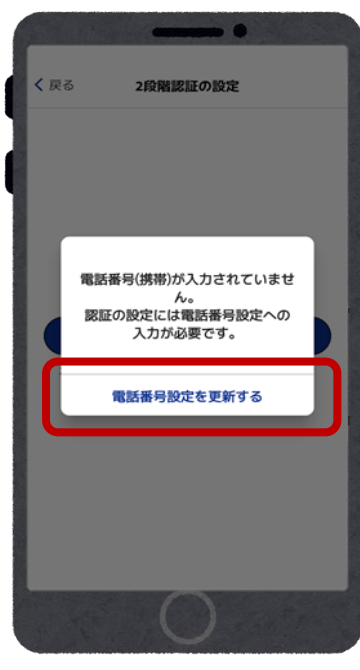

⑤ホーム画面の場合、 【メニュー⇒セキュリティ設定】から 『SMS』『メール認証』の認証をする。 『メール認証』や『SMS認証』を求められた 場合、『OK』を選択すると、認証画面に進む。

認証メール内のURLを選択し メールアドレス認証を行う。

電話番号入力後、 『有効にする』を選択する。

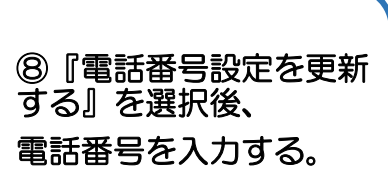

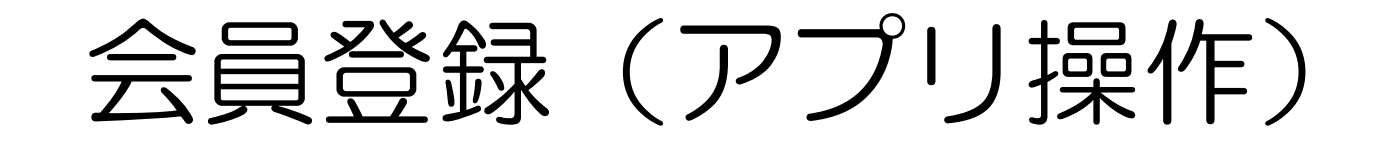

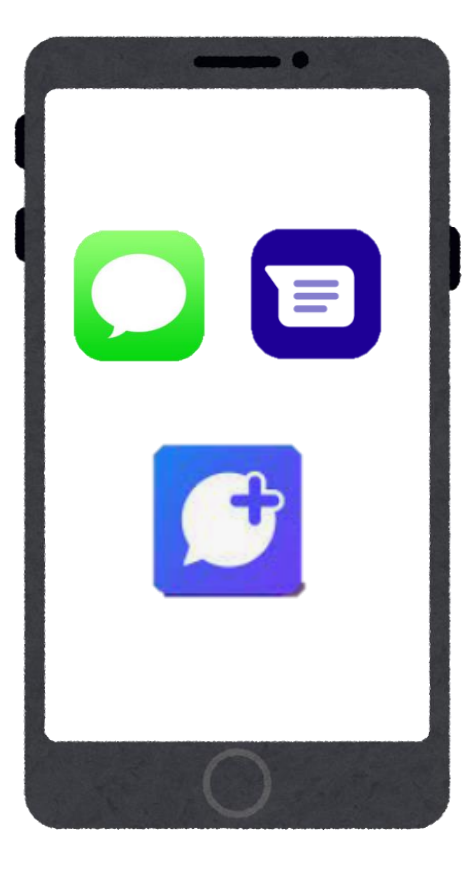

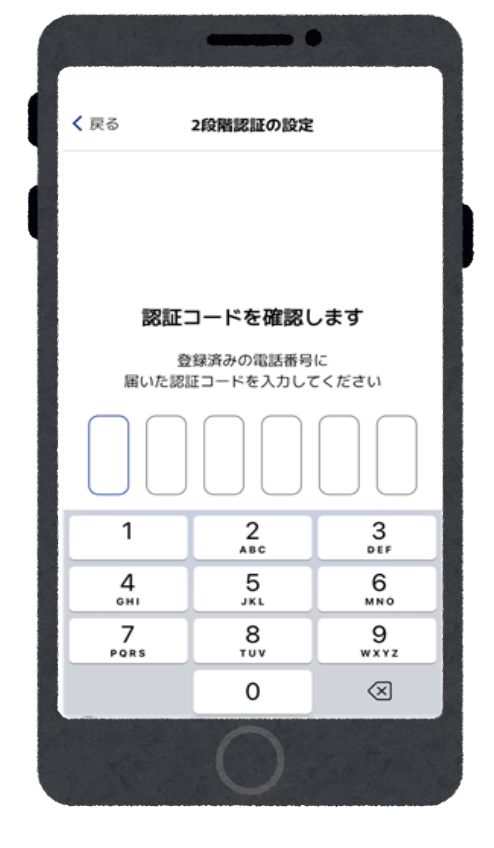

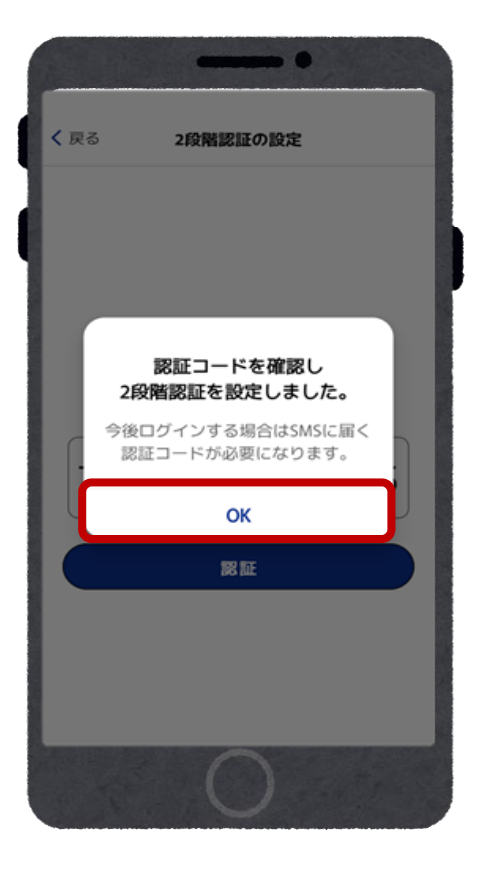

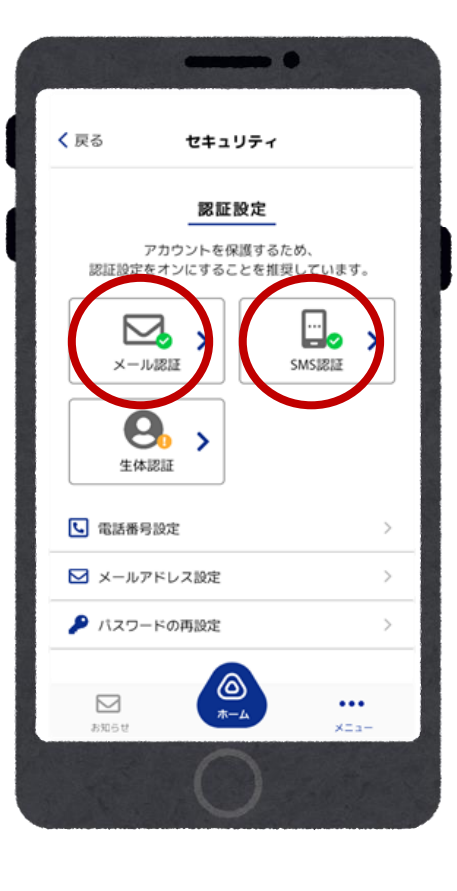

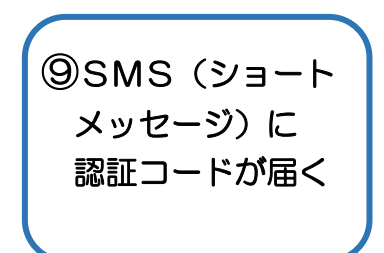

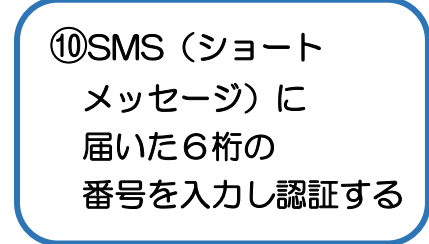

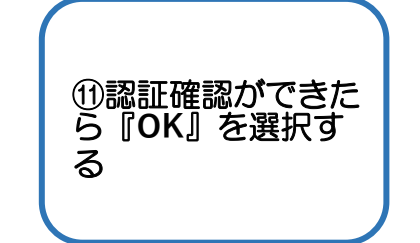

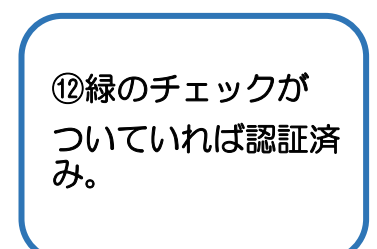

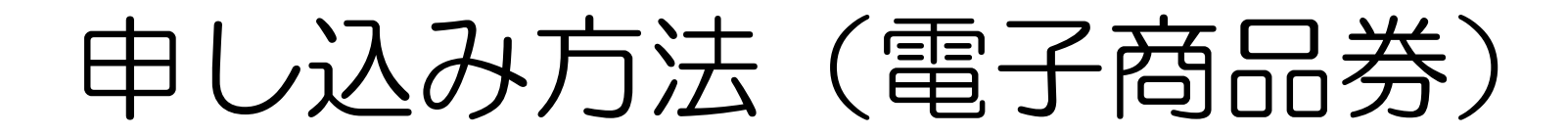

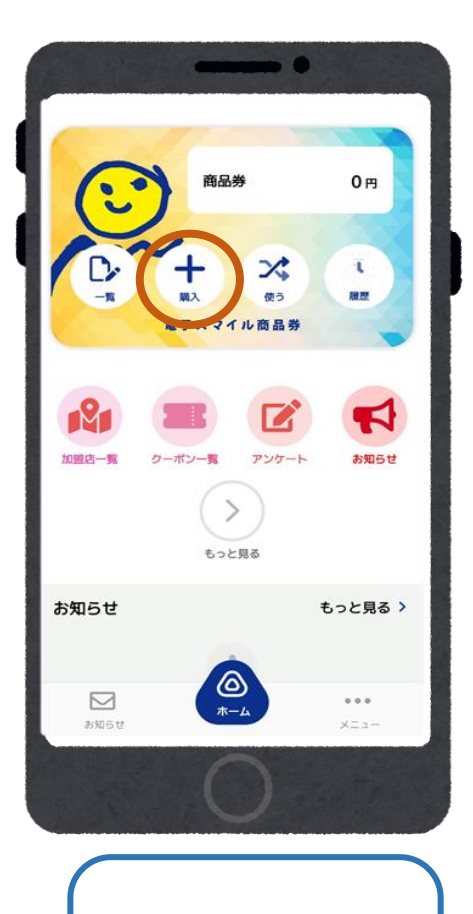

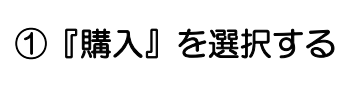

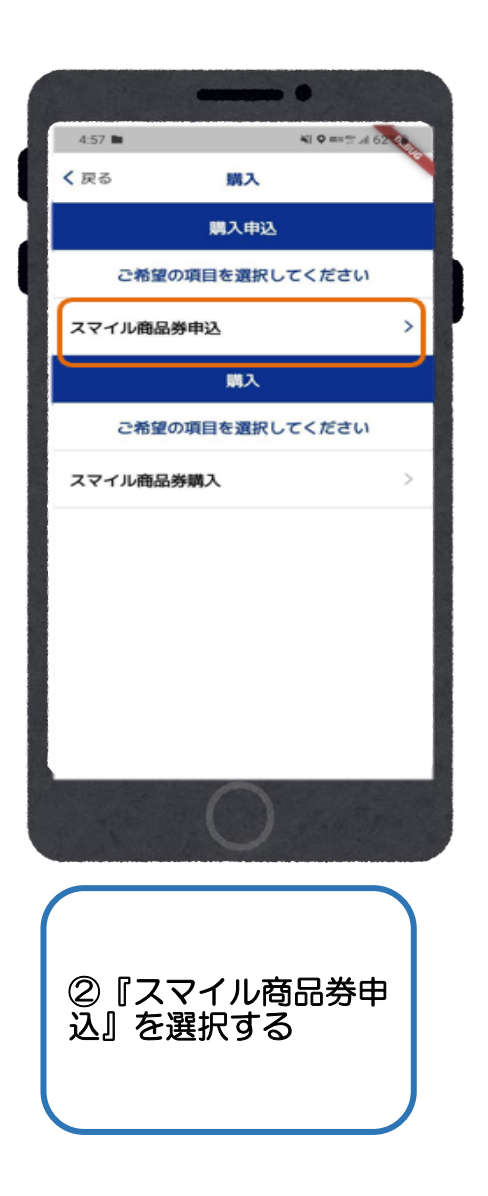

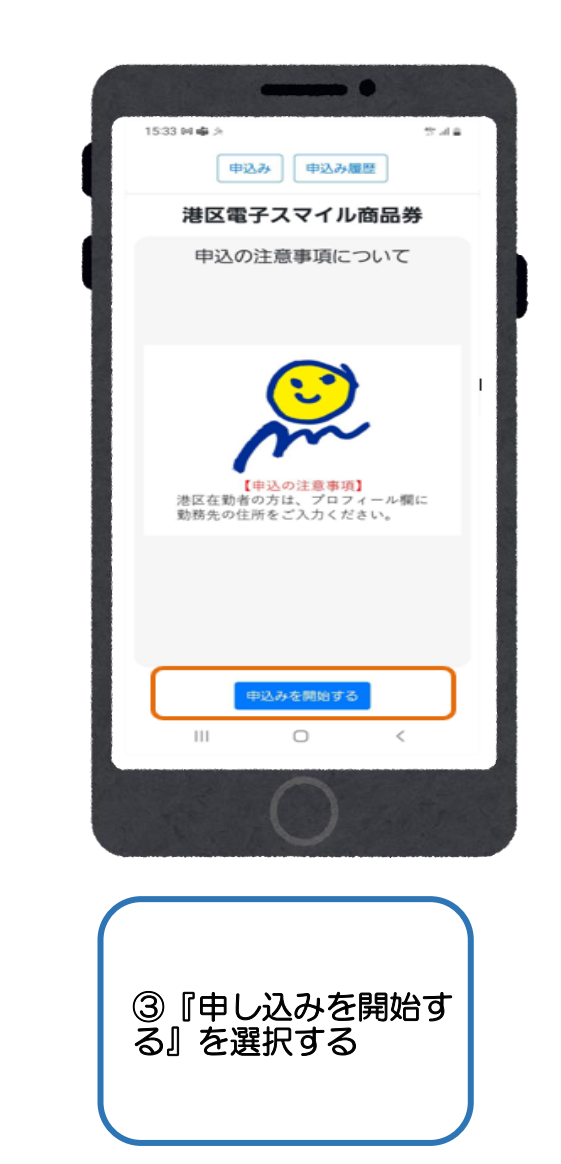

申込み方法 (電子商品券)

## ※港区在勤の方は、プロフィール欄に在勤先の住所入力をお願いします。

| 🖒 🔒 ge-app.yon | nsubi.com  | +     | ۲   | 0 |
|----------------|------------|-------|-----|---|
|                |            |       | _   |   |
| プロ             | コフィー       | ル     |     |   |
| お申し込みには2       | カ必須項目      | の登録   | が必要 | C |
| *必須項目          |            |       |     |   |
| 姓 (漢字)*        | 名())       | (字)*  |     |   |
| 漢字             | 漢          | 7     |     |   |
| セイ (カナ)*       | XT         | (カナ)* |     |   |
| 全角カナ           | 全          | 単力ナ   |     |   |
|                | ALLIS      |       |     | ) |
|                | 戻る         |       |     |   |
|                | 0          |       |     |   |
|                |            |       |     |   |
|                |            |       |     |   |
| St. I          | $\bigcirc$ |       |     |   |
|                | $\bigcirc$ |       |     |   |

一番下の『確認』を選

択する

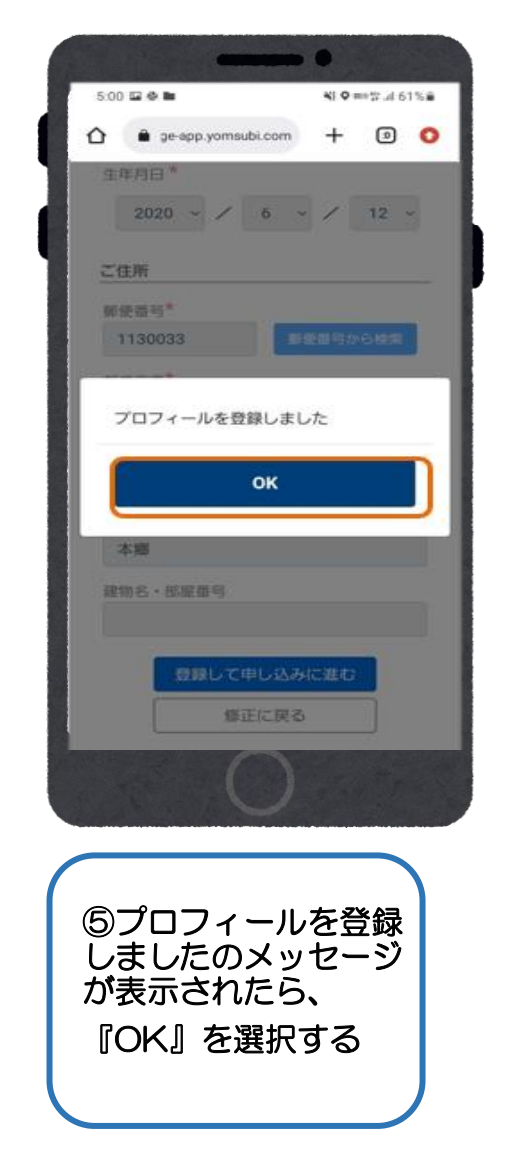

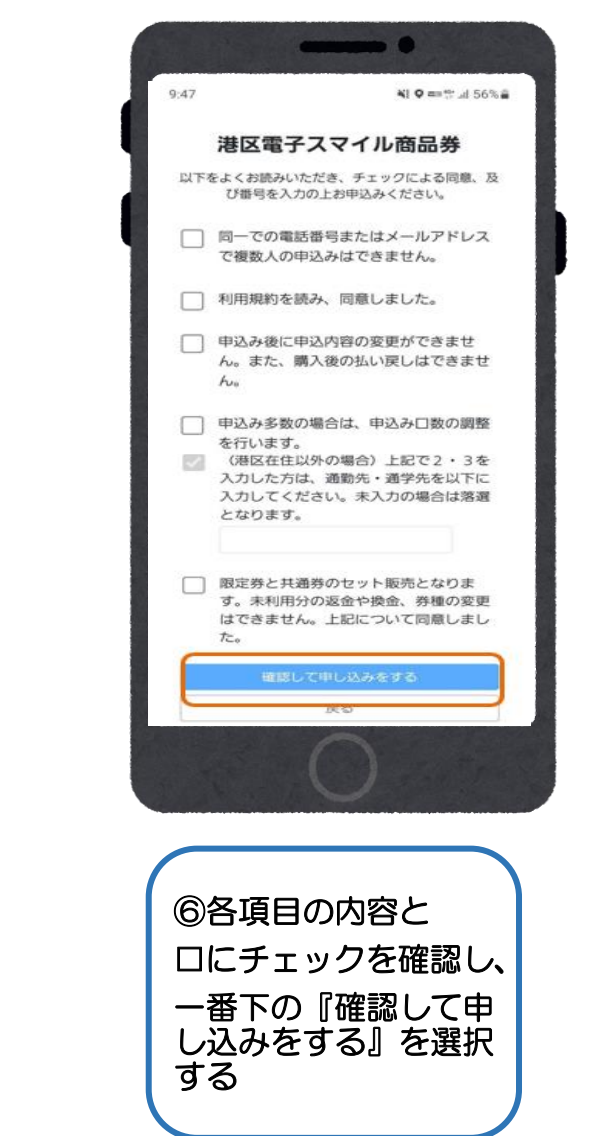

# 申し込み方法(電子商品券)

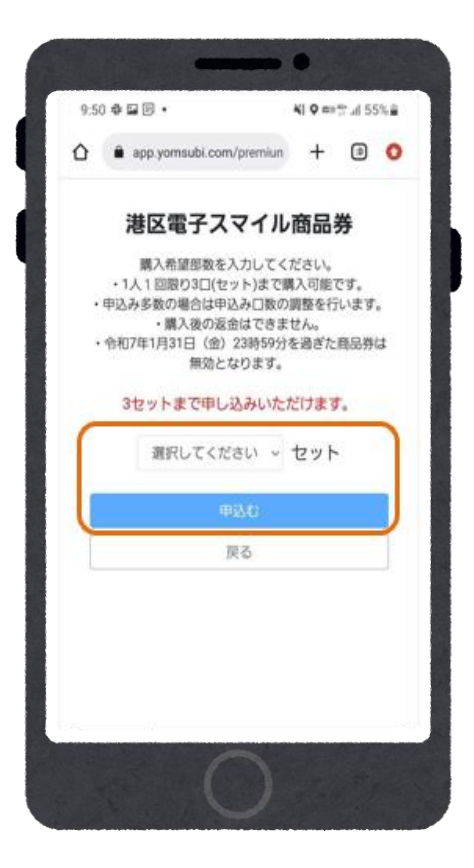

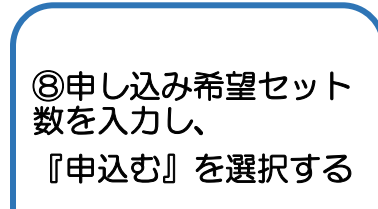

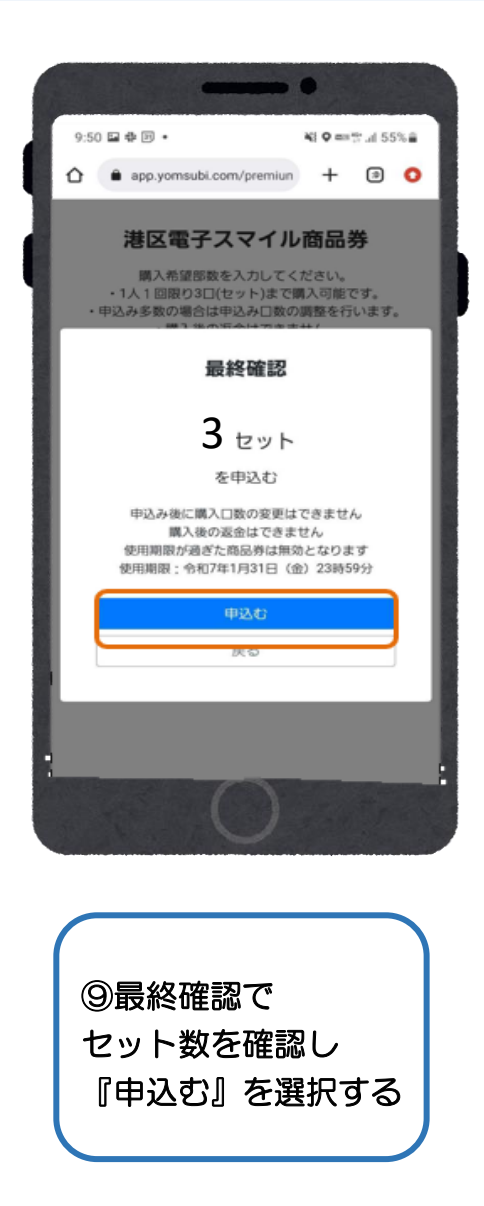

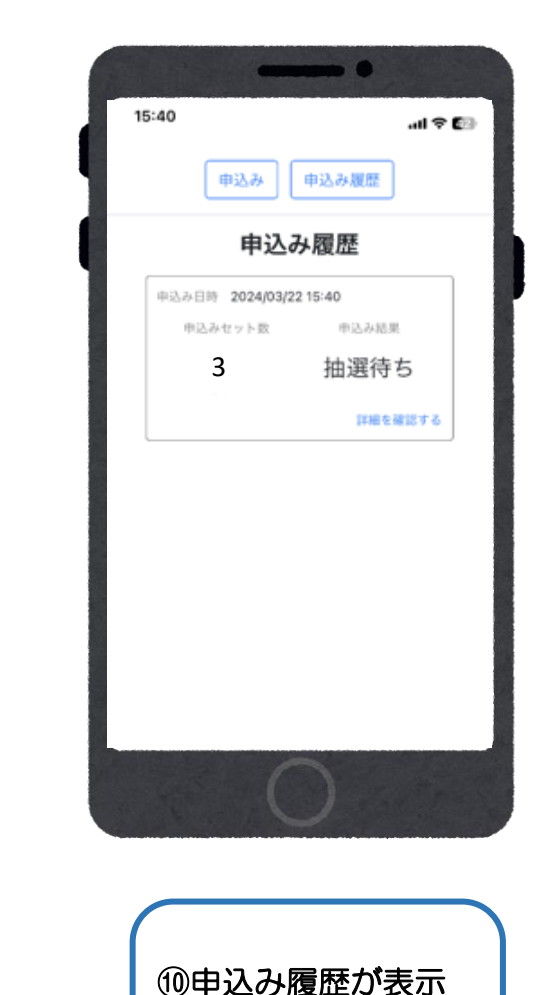

されたら申込み完了!

15

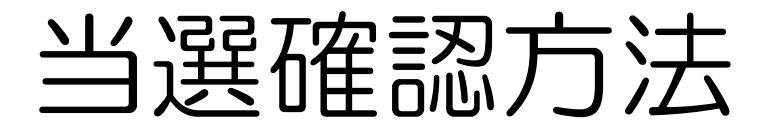

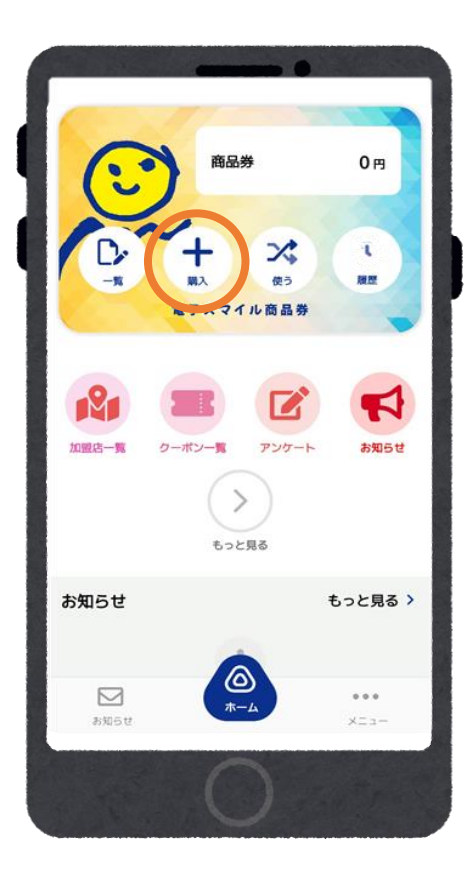

①購入を選択する

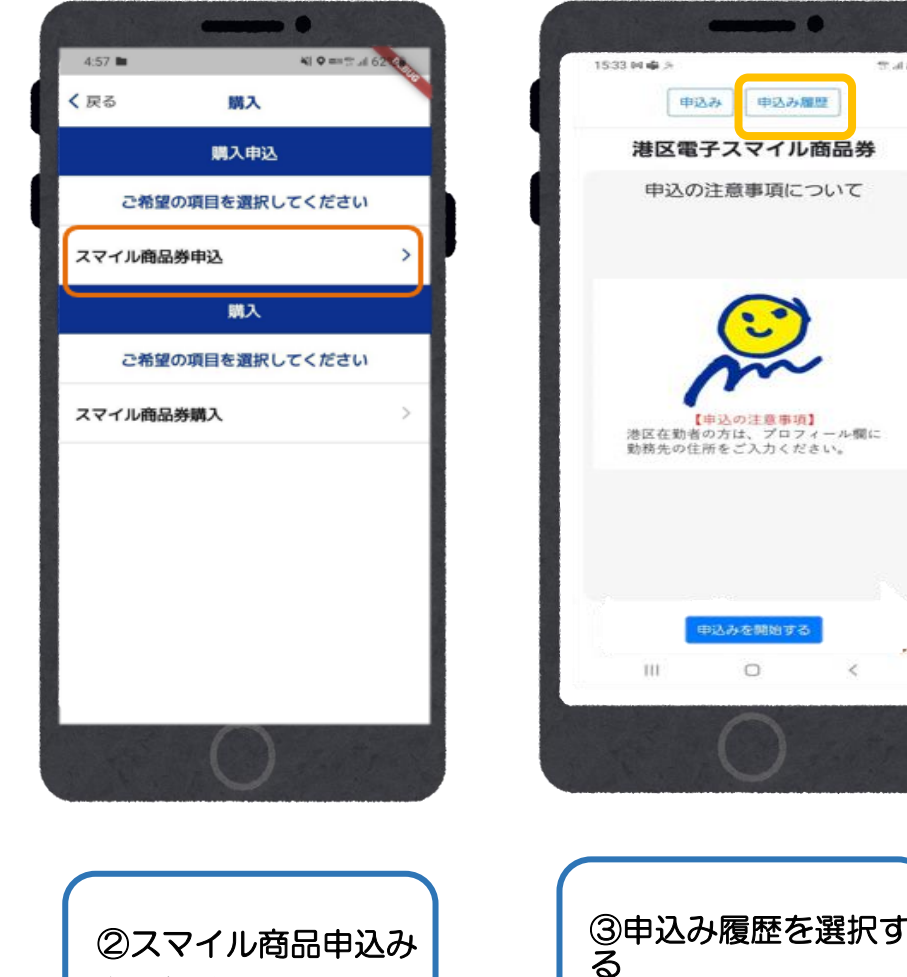

を選択する

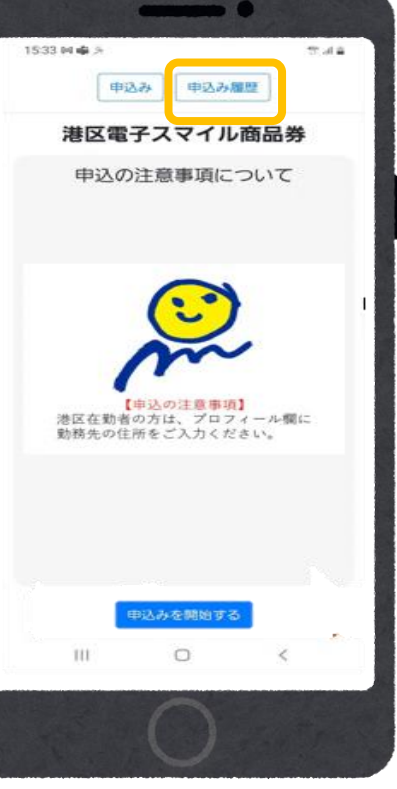

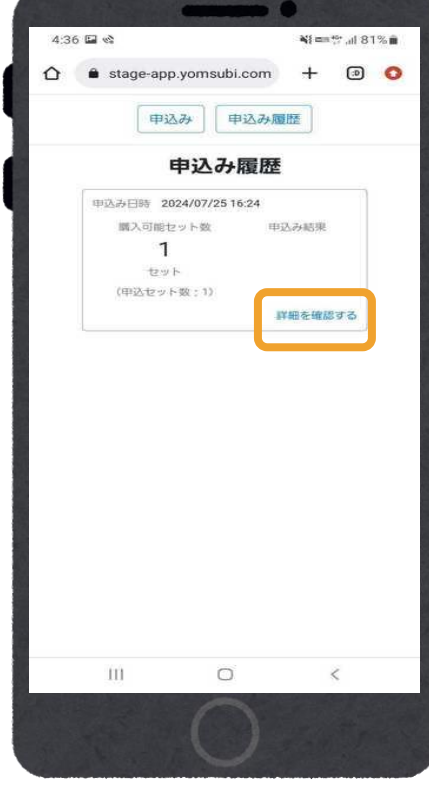

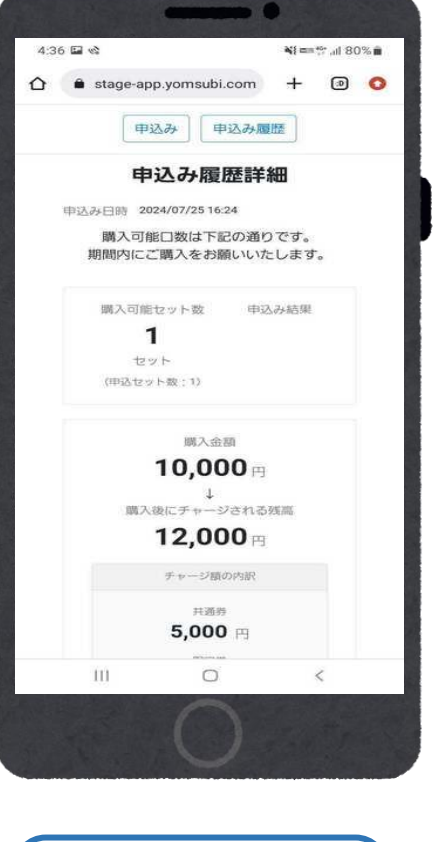

⑤『詳細を確認する』 から購入金額など ④『購入可能口数』 が表示される 確認できる

商品券チャージ

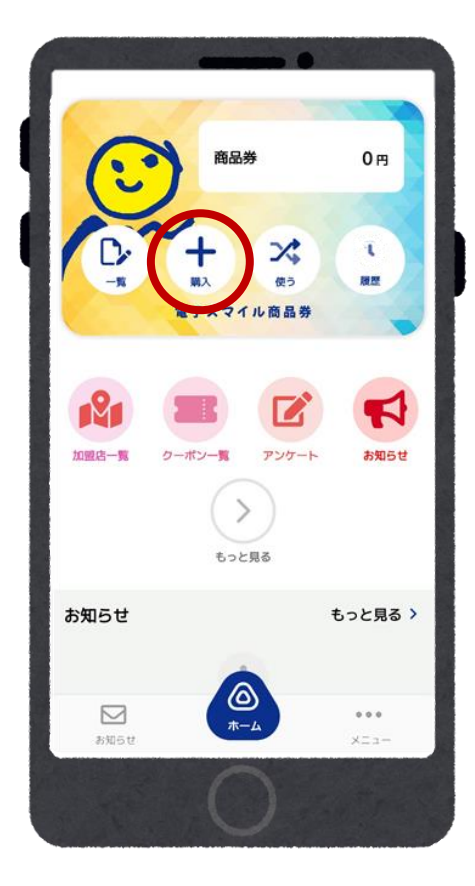

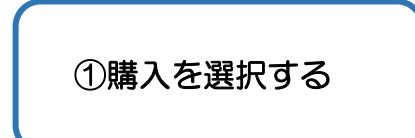

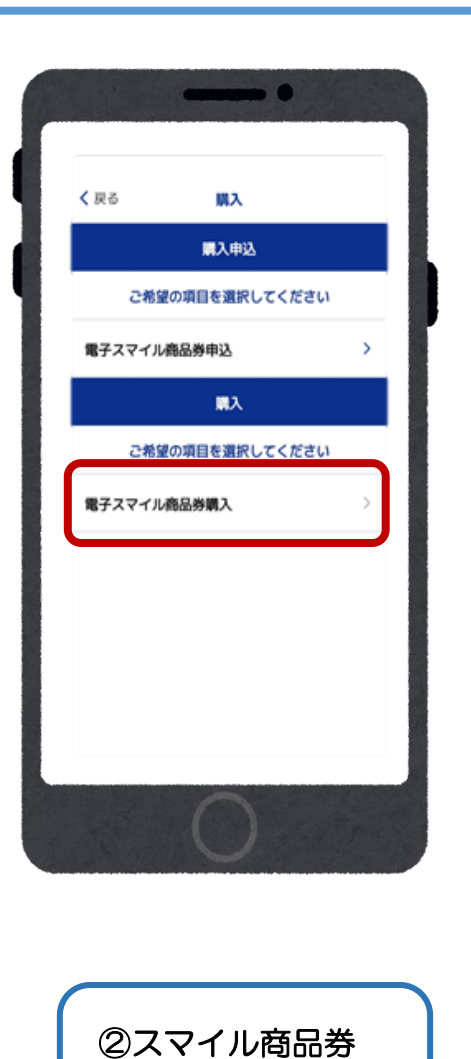

購入を選択する

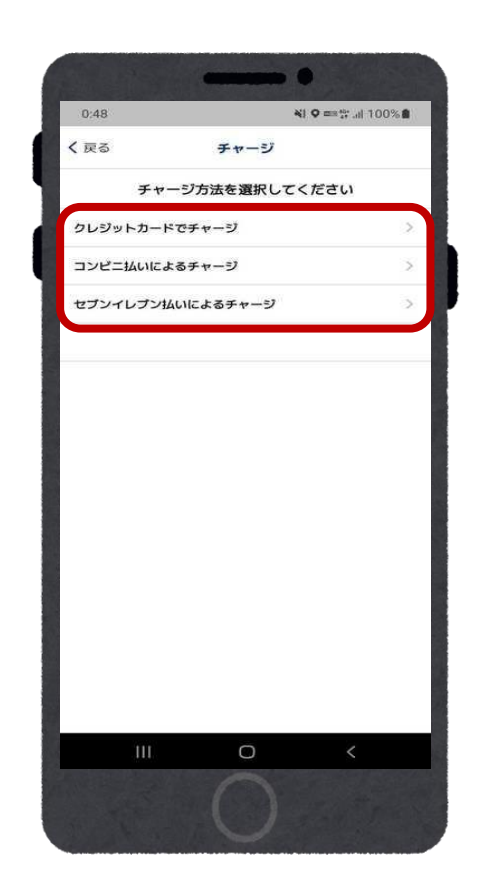

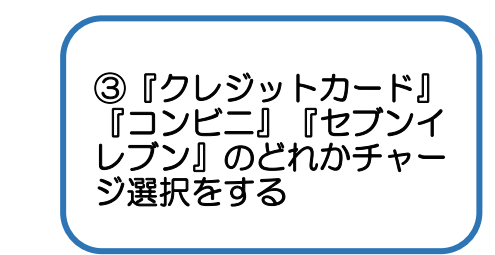

チャージ方法(クレジットカード)

#### チャージ対応カード:Visa・マスターカード・JCB

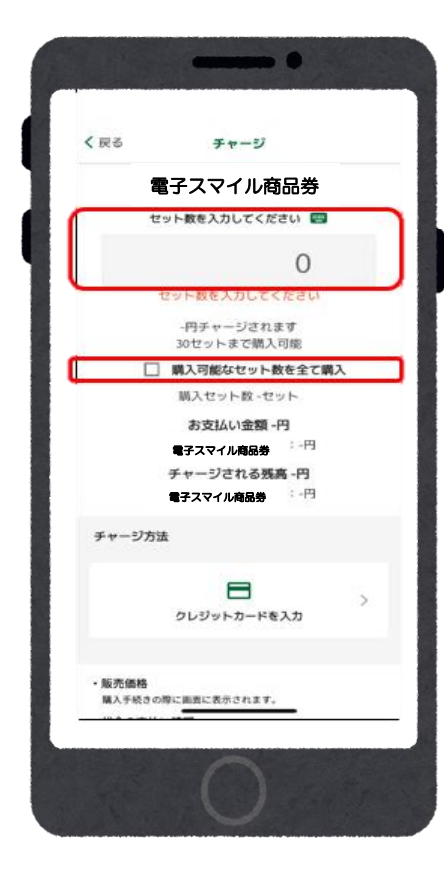

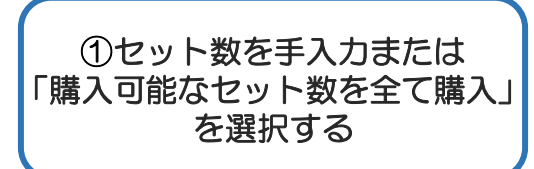

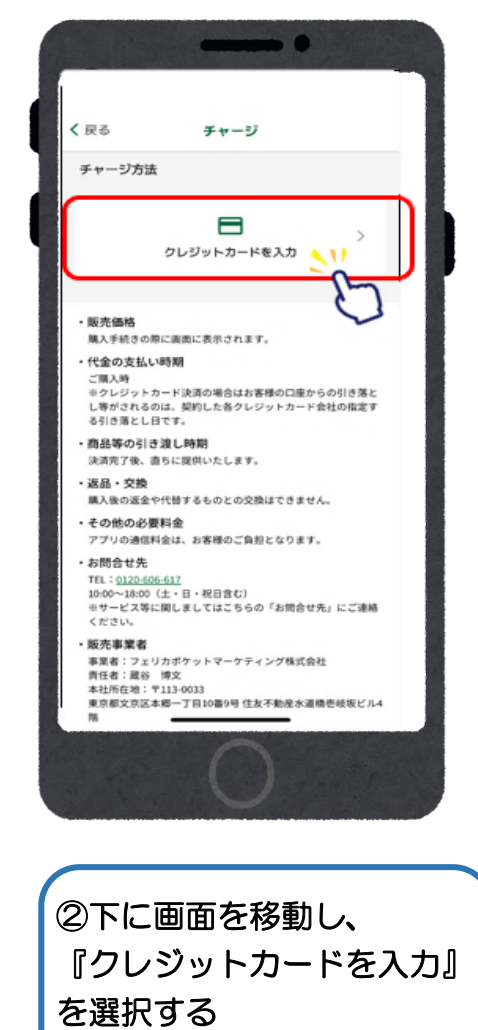

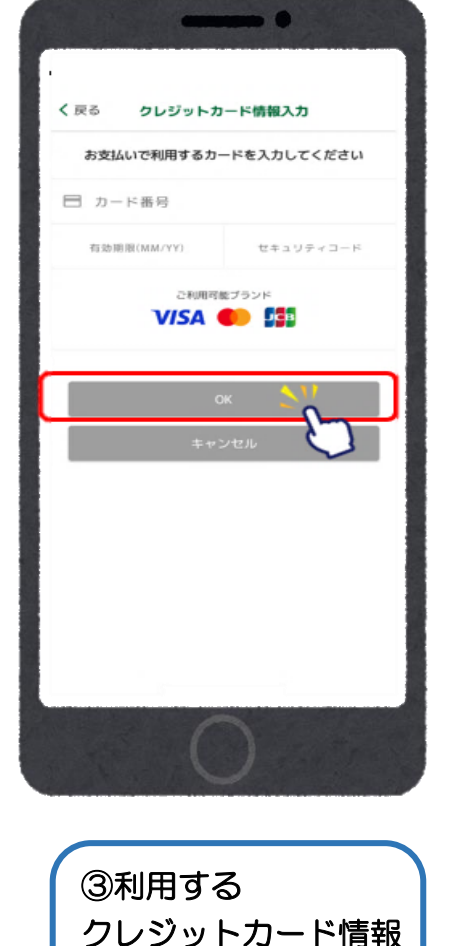

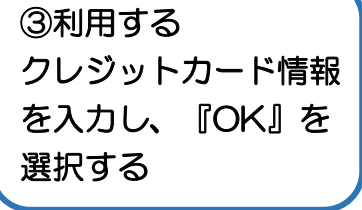

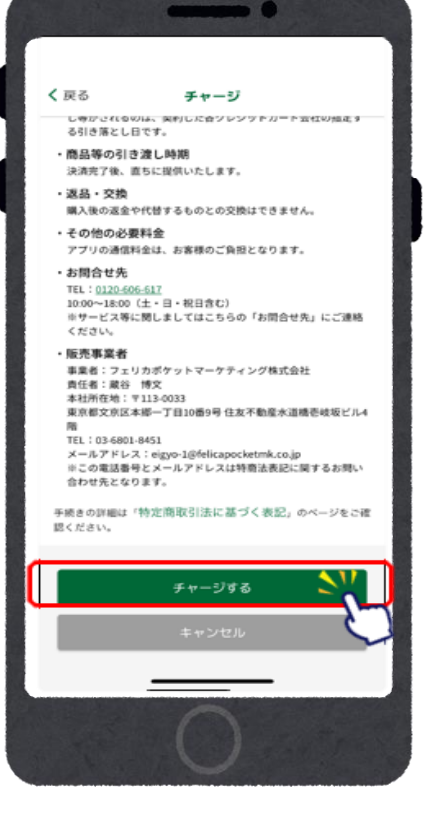

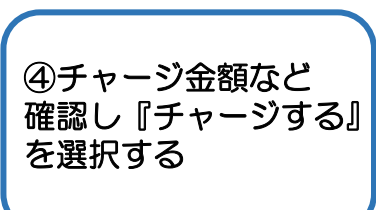

チャージ方法 (クレジットカード)

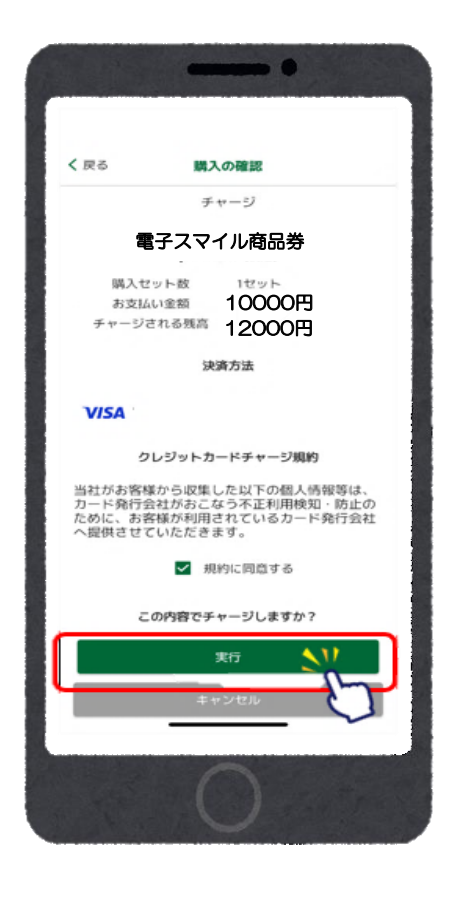

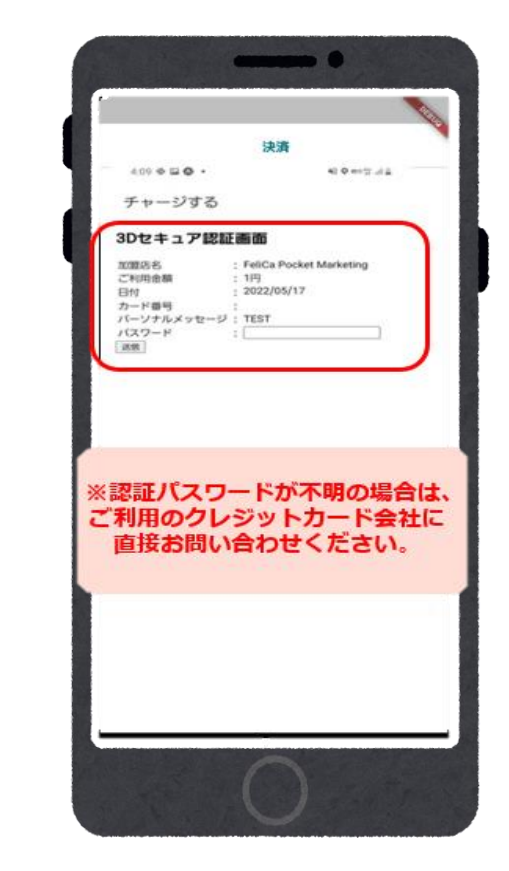

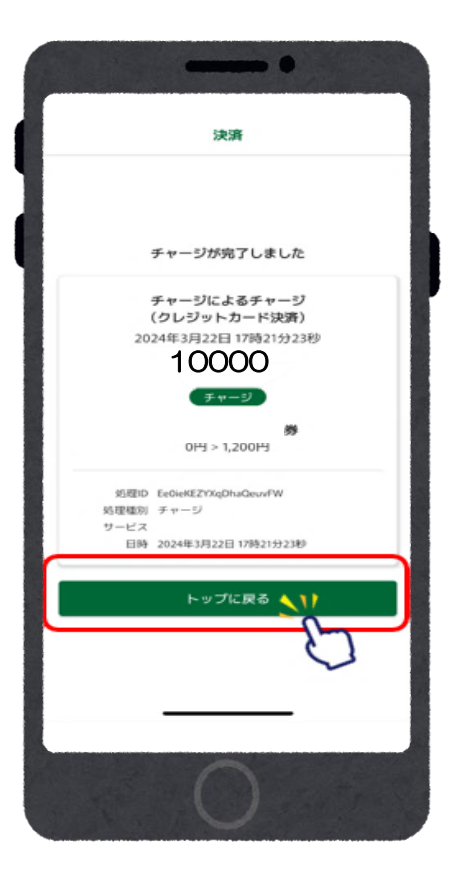

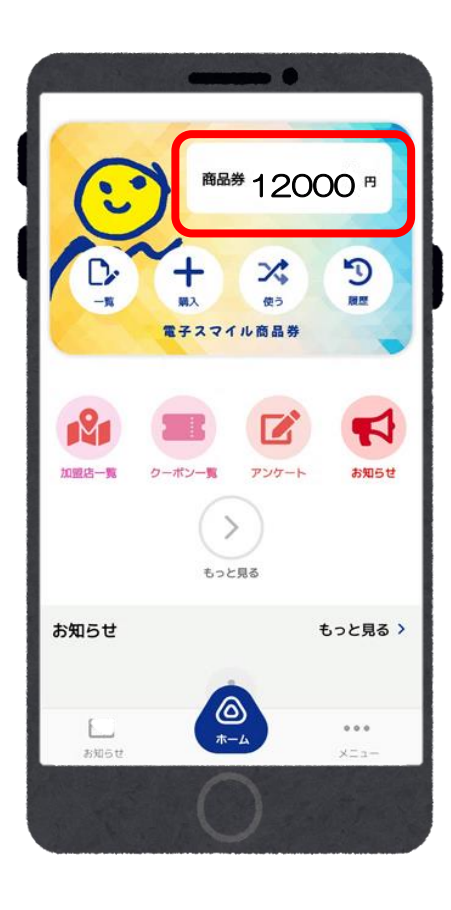

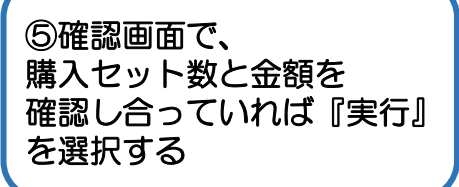

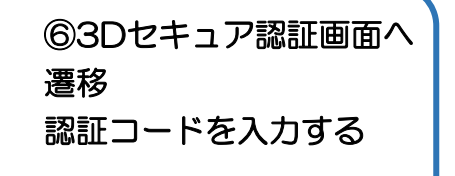

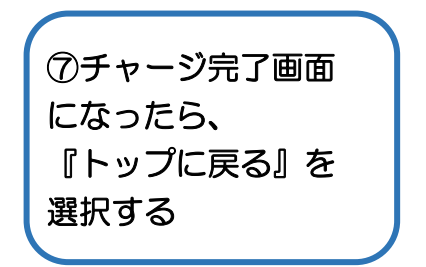

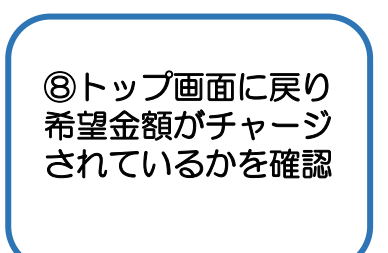

チャージ受付 (コンビニ)

#### コンビニチャージ対応店舗:ファミリーマート・セブンイレブン・ローソン・ミニストップ・デイリーヤマザキ

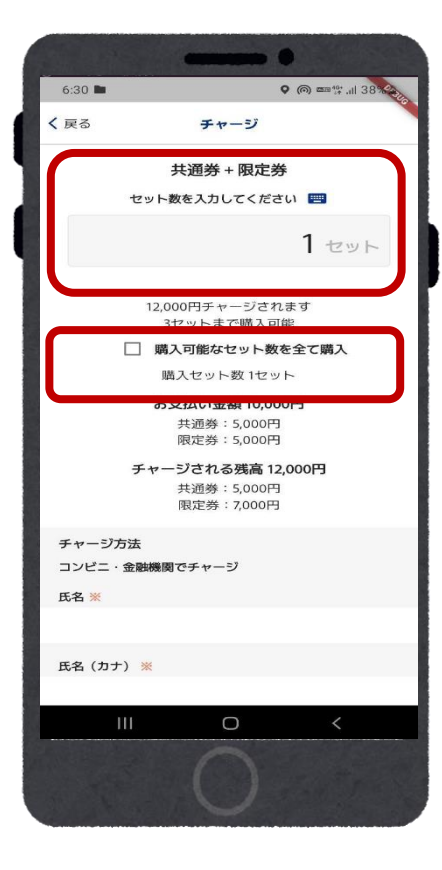

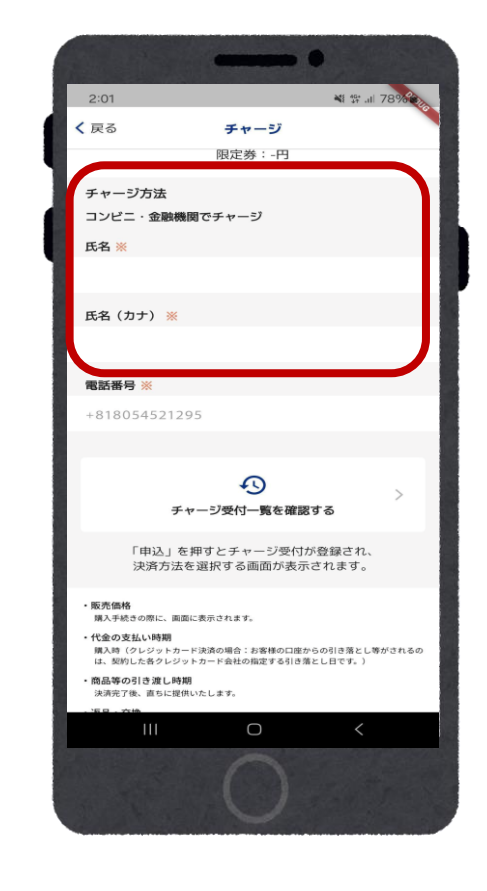

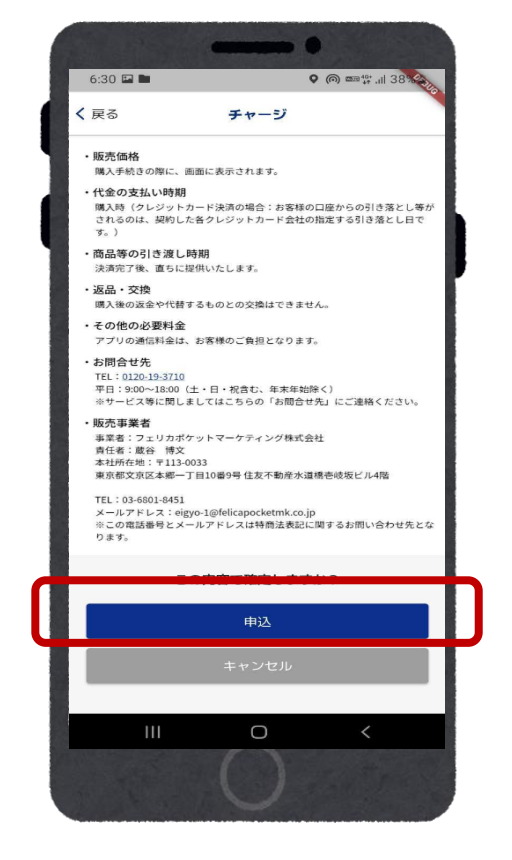

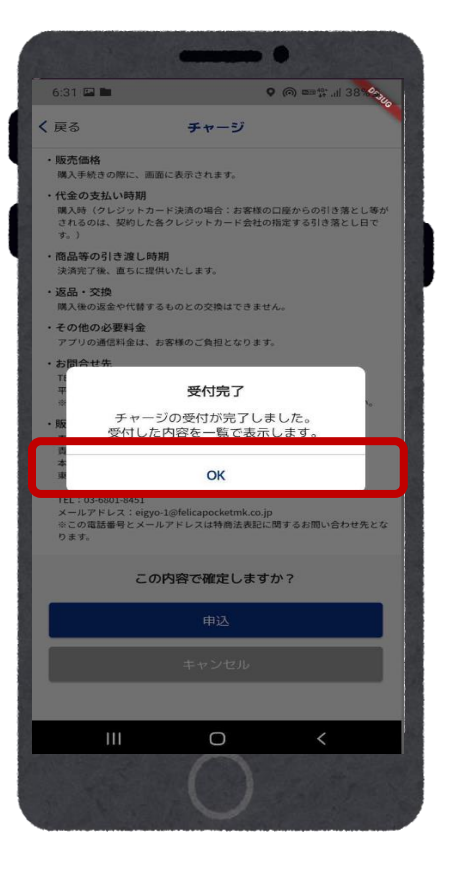

①購入セット数を入力する。 または『購入可能なセット数 を全て購入』を選択する。 ②氏名と氏名(カナ) を入力する。 ※電話番号は自動入力のため ご自身での入力は不要です。

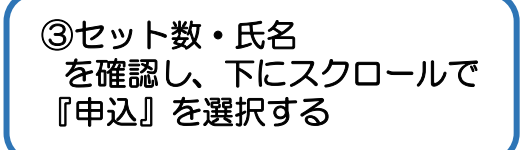

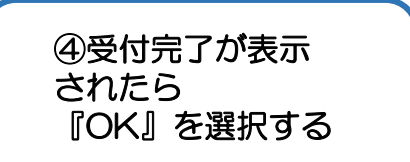

チャージ先の指定(セブンイレブン以外)

#### ※『チャージ受付一覧』までの操作方法はチャージ受付(コンビニ)の①と②に詳細がございます。

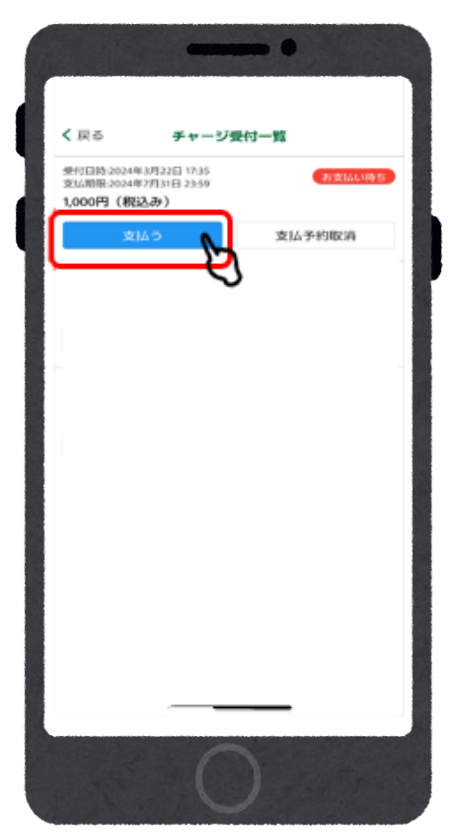

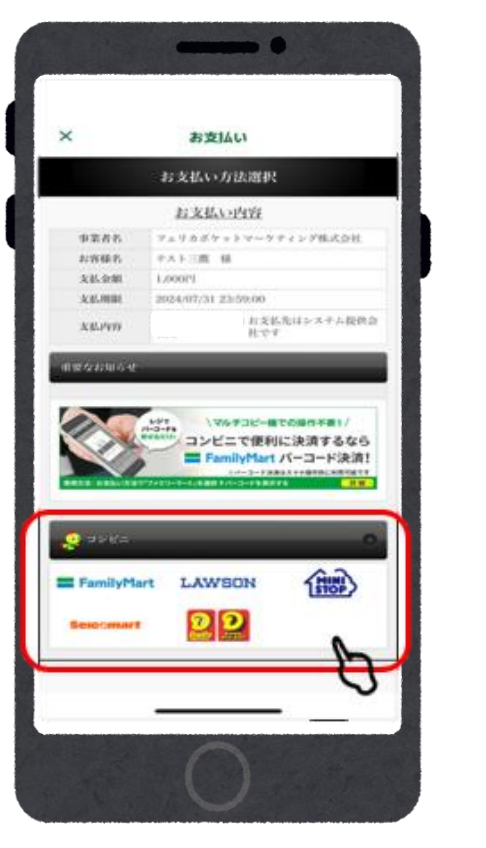

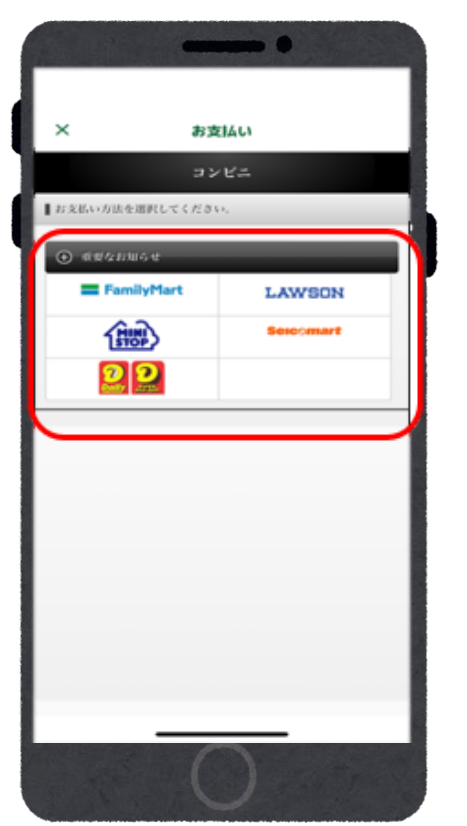

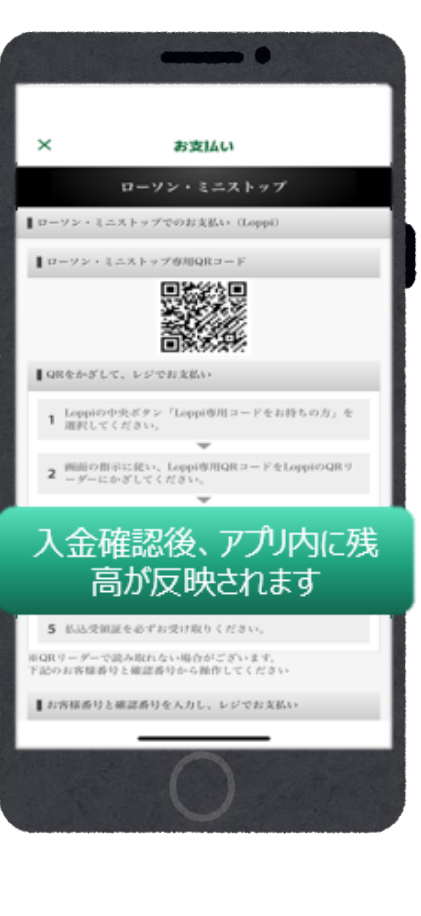

①内容を確認し、 『支払う』を選択する

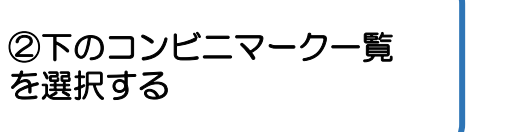

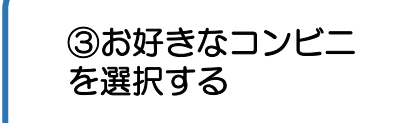

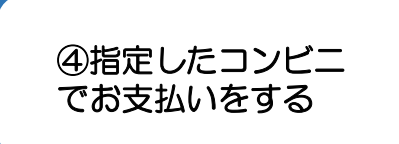

# ローソン・ミニストップでのお支払い方法(Loppi利用)

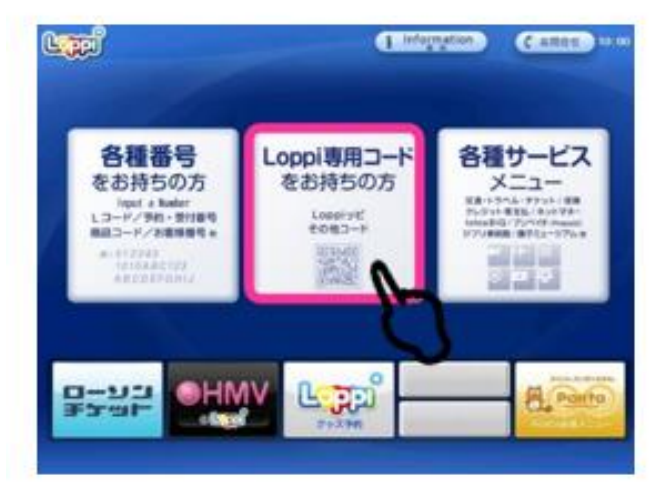

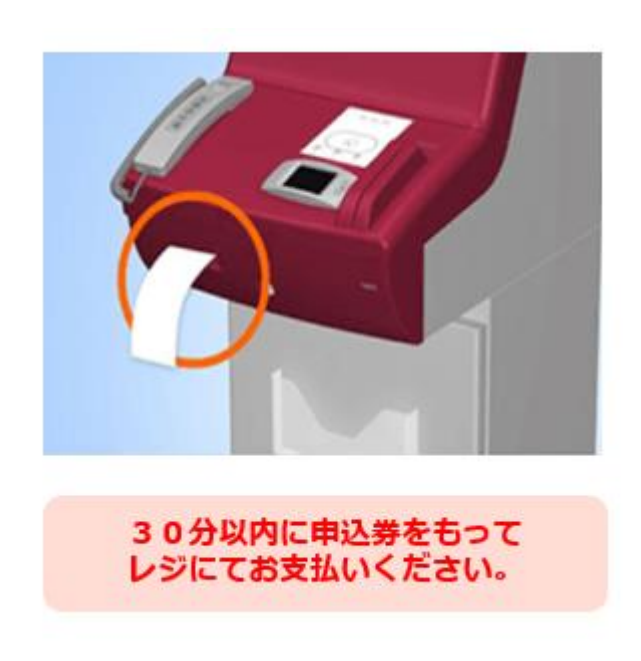

①『Loppi専用コードをお持ち の方』を選択する

②スマイル商品券の二次元コード を右下部分のバーコードリーダー にかざす

③商品券内容など確認し 画面右下の『OK』を選択する と申込券が印刷される

# ファミリーマートでのお支払い方法

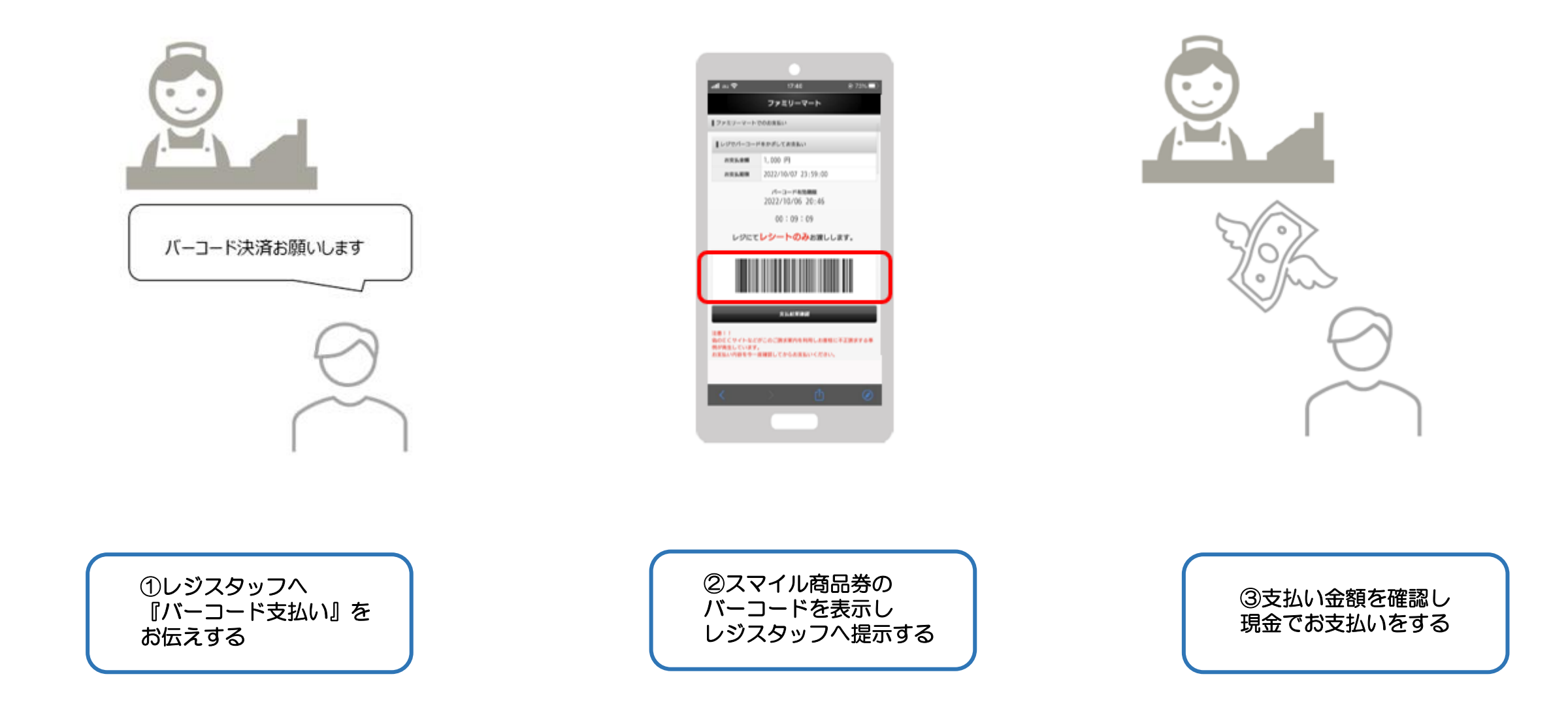

ファミリーマートでのお支払い方法(マルチコピー機利用)

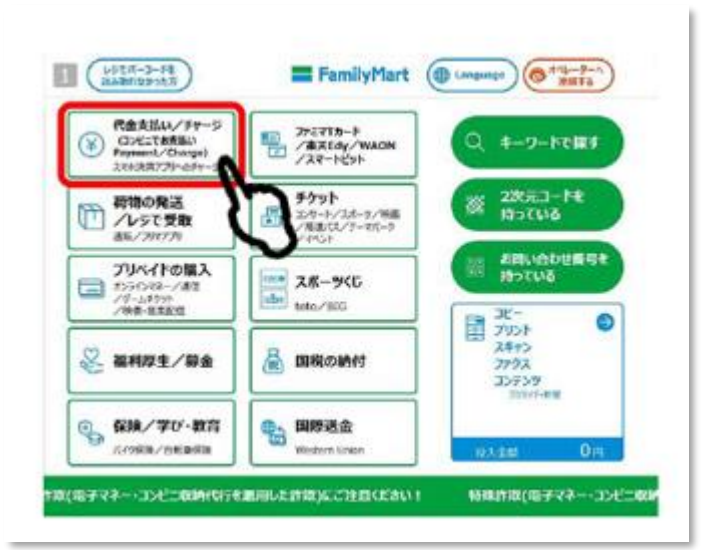

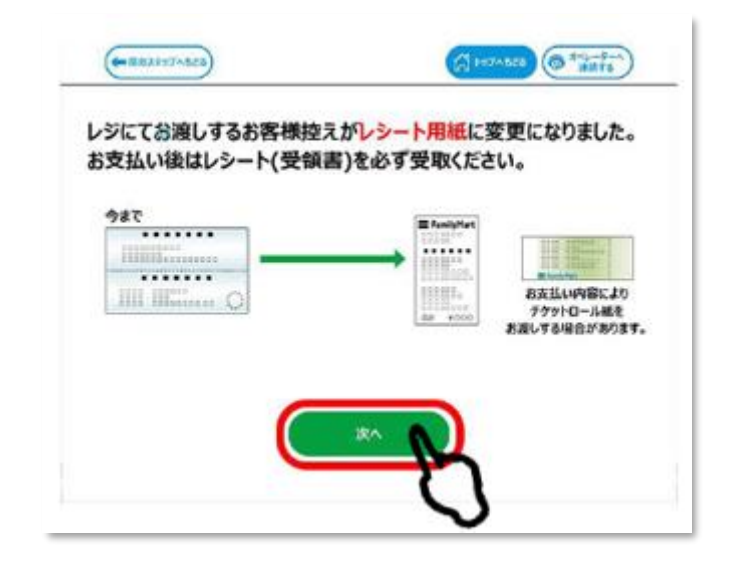

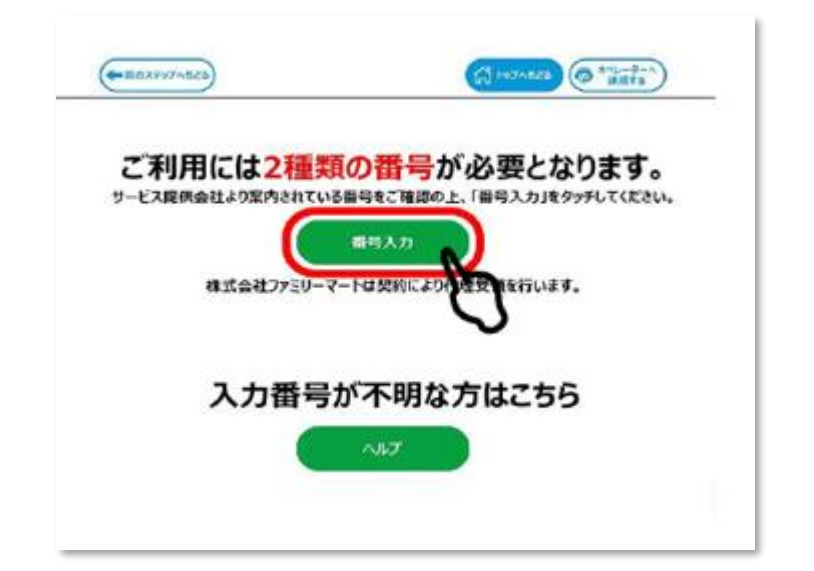

| ①『代金支払い』を選択する |  |
|---------------|--|
|               |  |

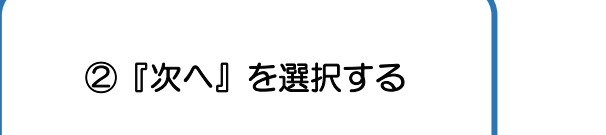

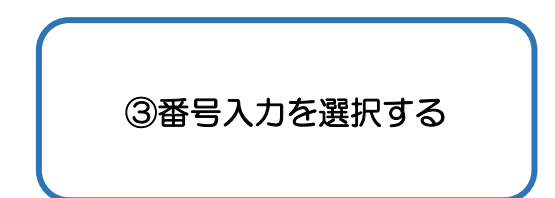

# デイリーヤマザキでのお支払い方法

オンライン決済番号を入力する

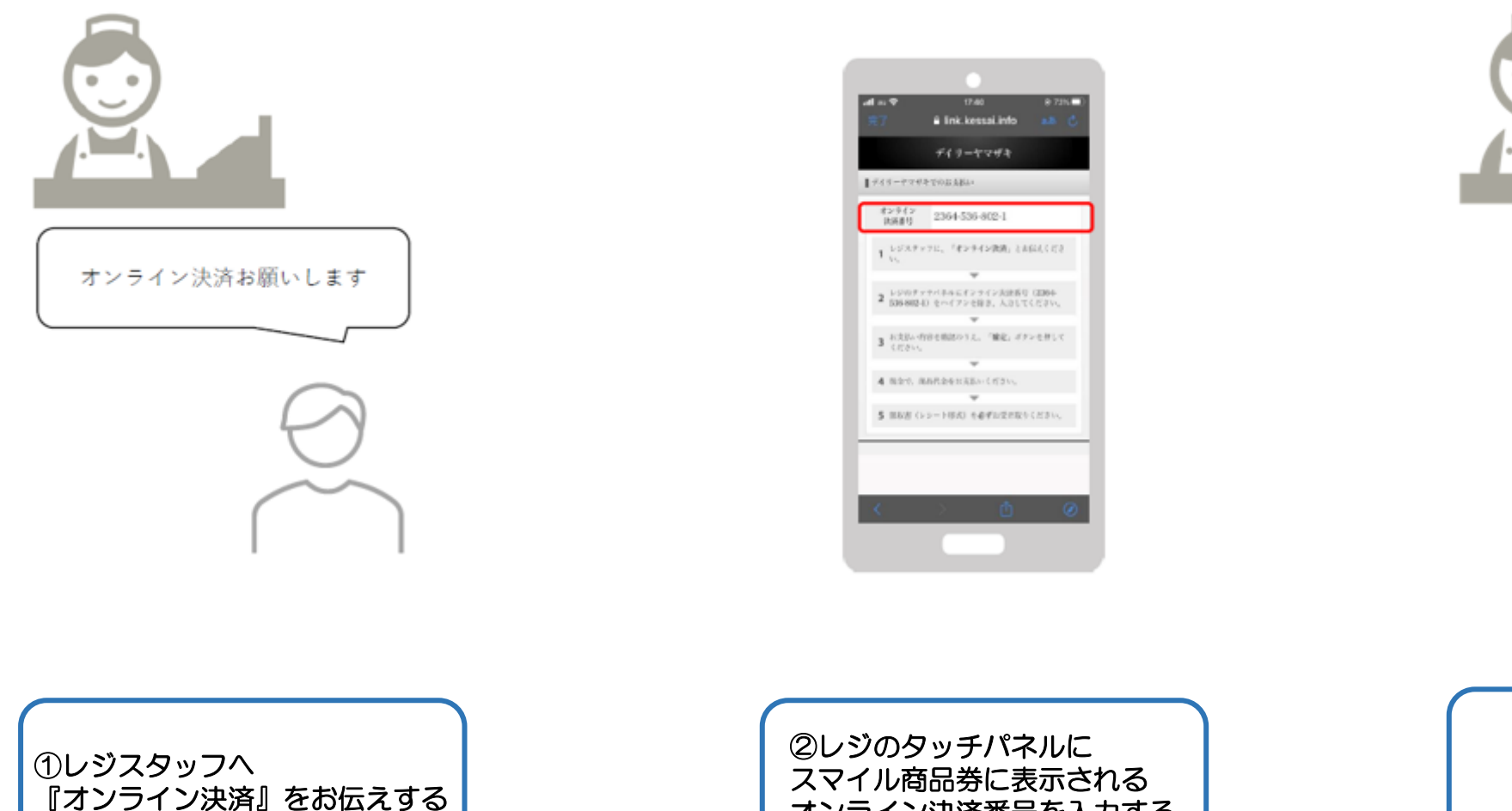

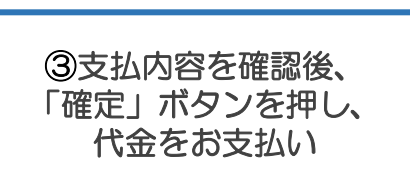

セブンイレブンでのお支払い方法

※『チャージ受付一覧』までの操作方法はチャージ受付(コンビニ)の①と②に詳細がございます。

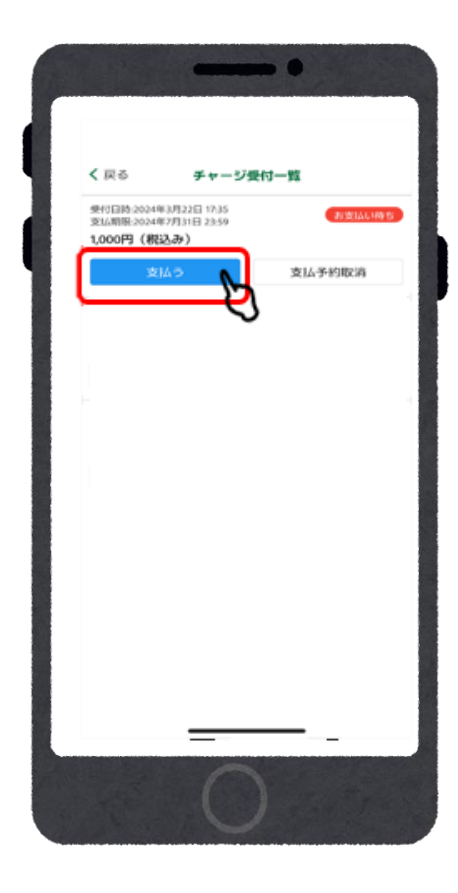

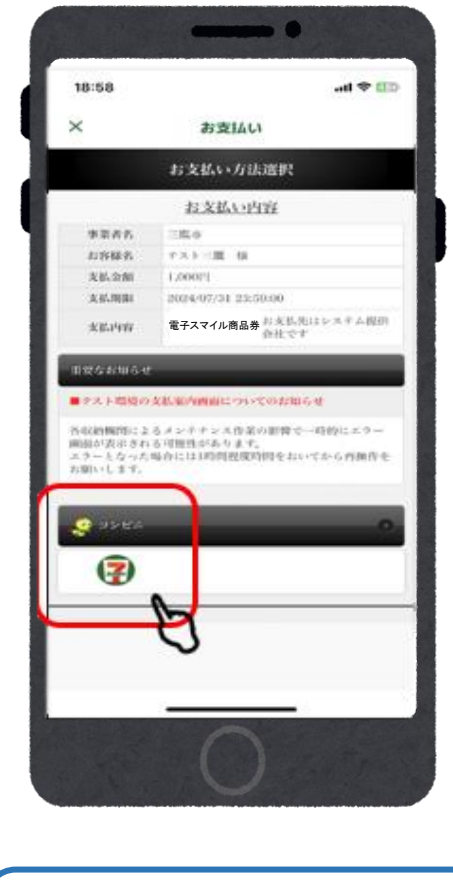

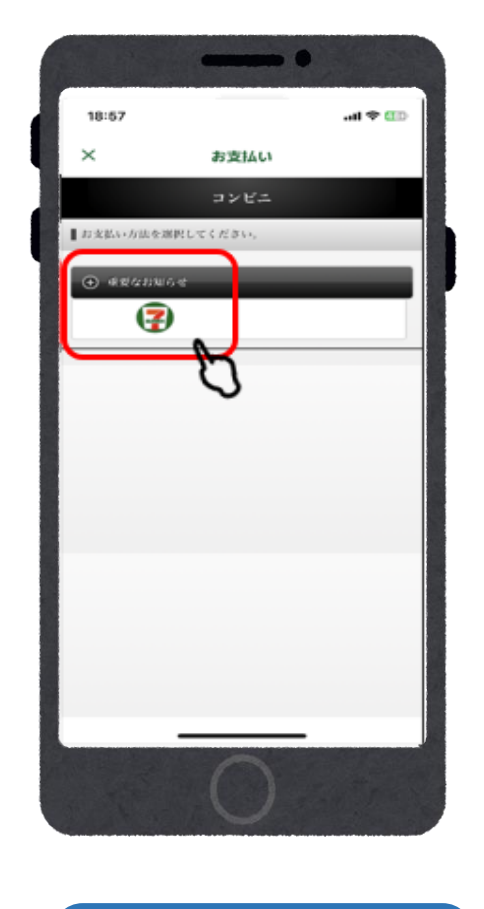

③再度

『セブンイレブン』の

マークを選択する

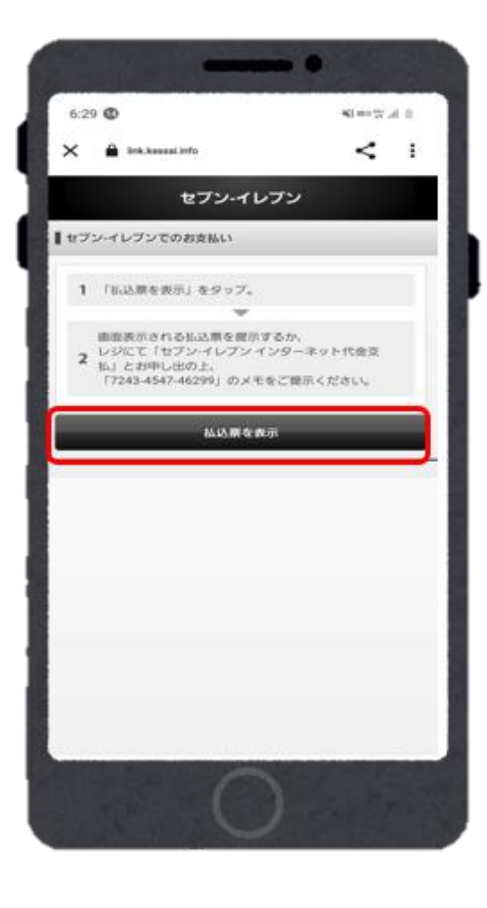

④『払込票を表示』を選択する ※バーコードの払込票が 表示されます。

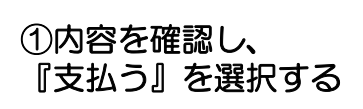

②コンビニの 『セブンイレブン』マークを 選択する

セブンイレブンでのお支払い方法

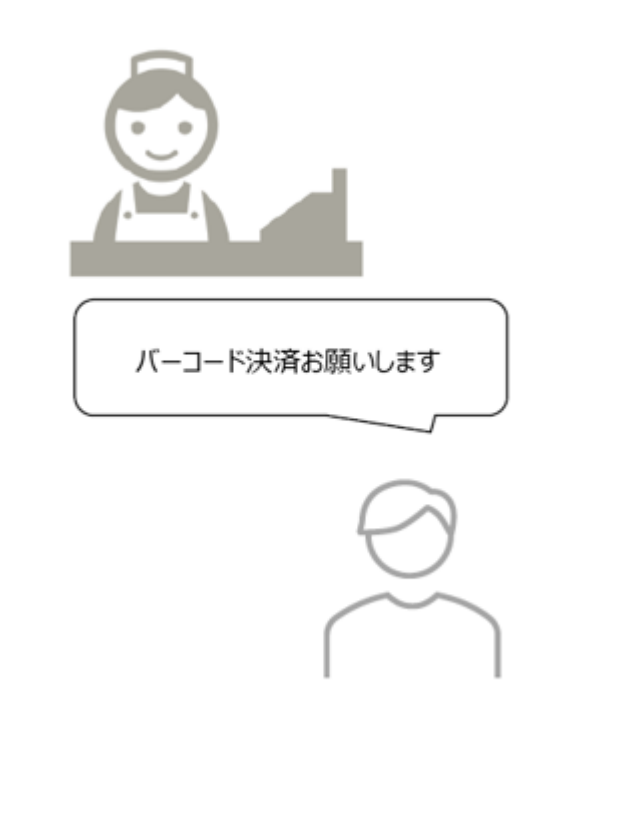

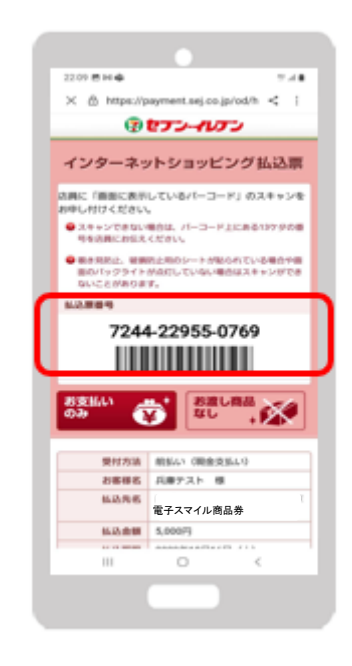

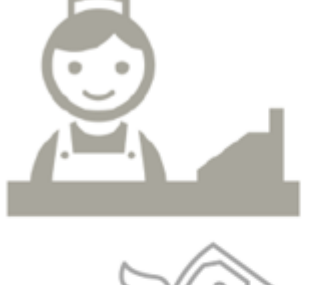

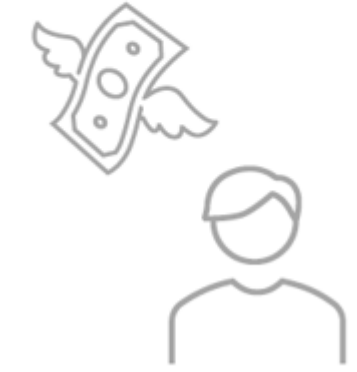

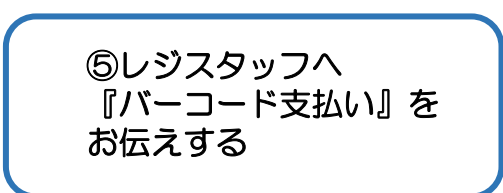

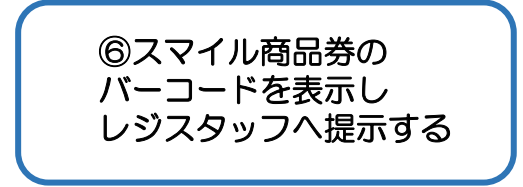

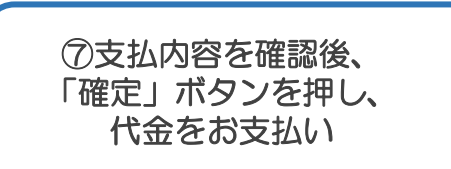

# 店頭決済方法(限定券・共通券どちらか使用の場合)

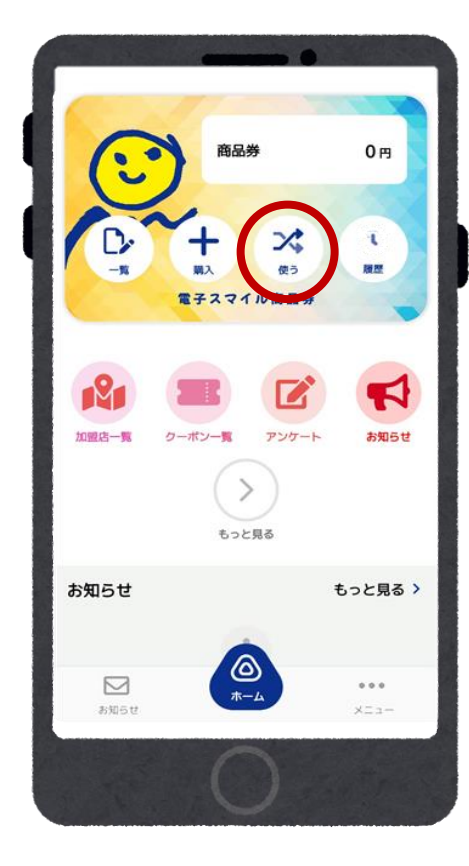

① 『使う』を選択する

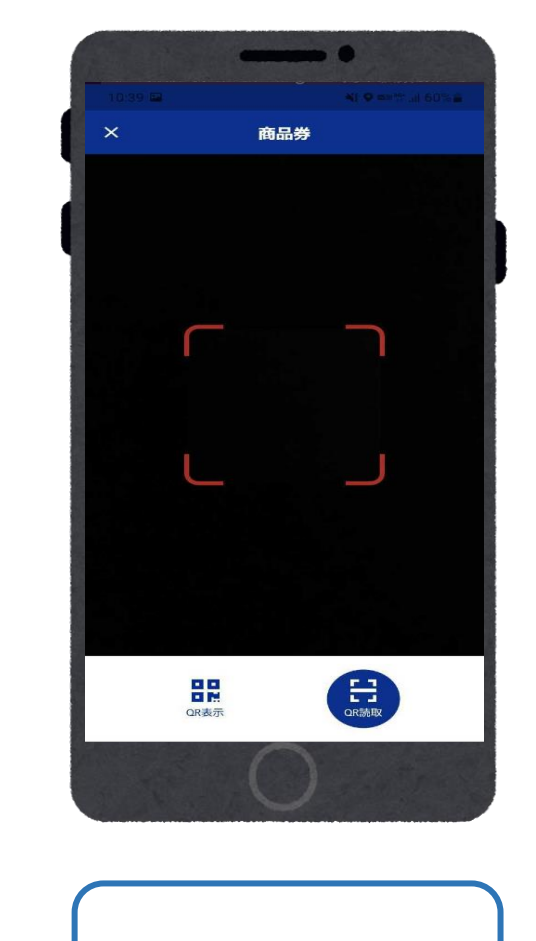

②『QR読取』を選択する

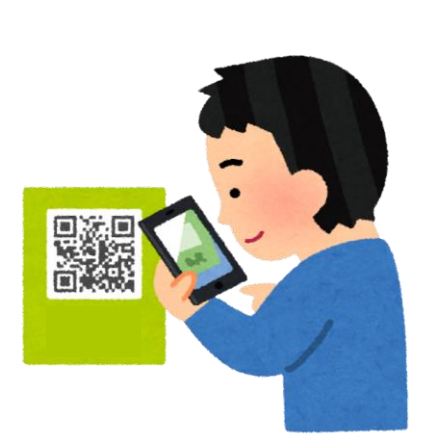

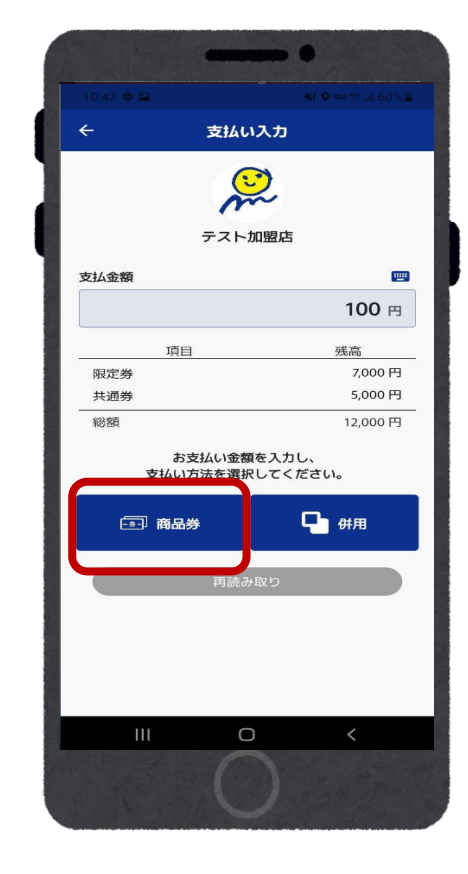

③店舗にある商品券のQRコード を読み取る。

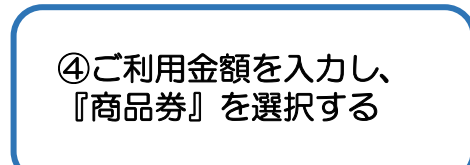

# 店頭決済方法(限定券・共通券どちらか使用の場合)

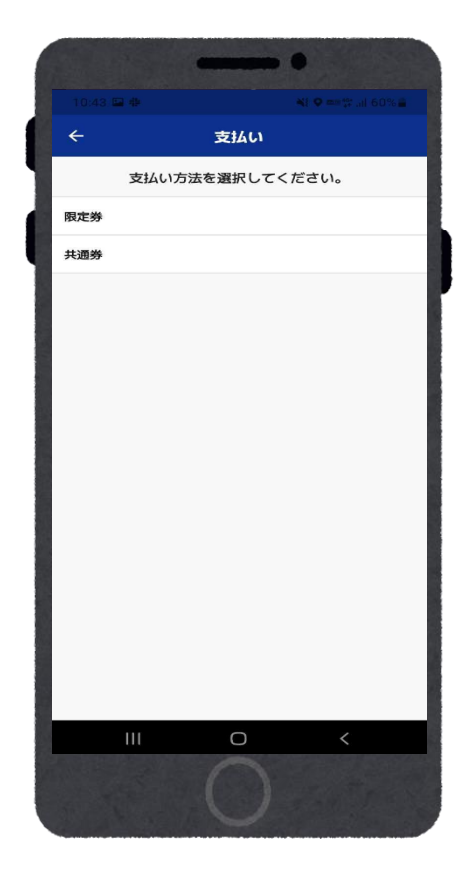

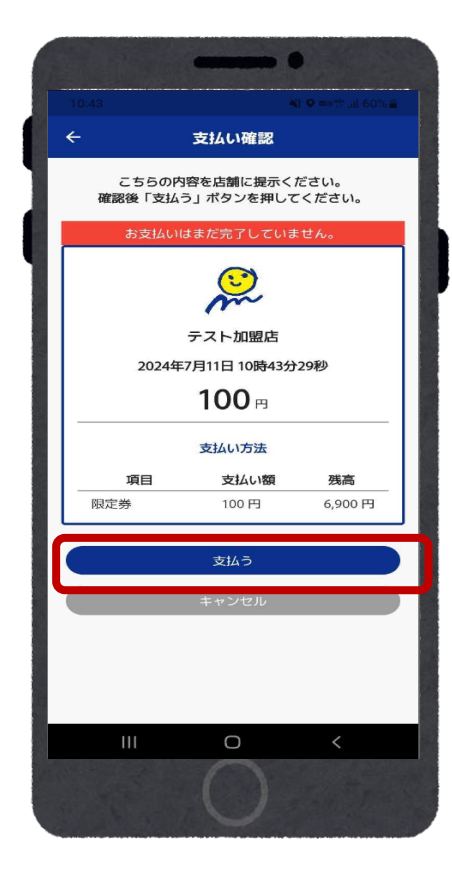

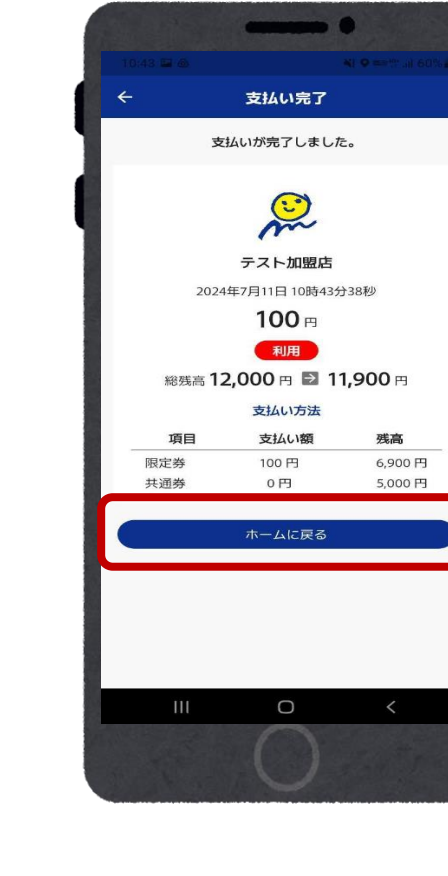

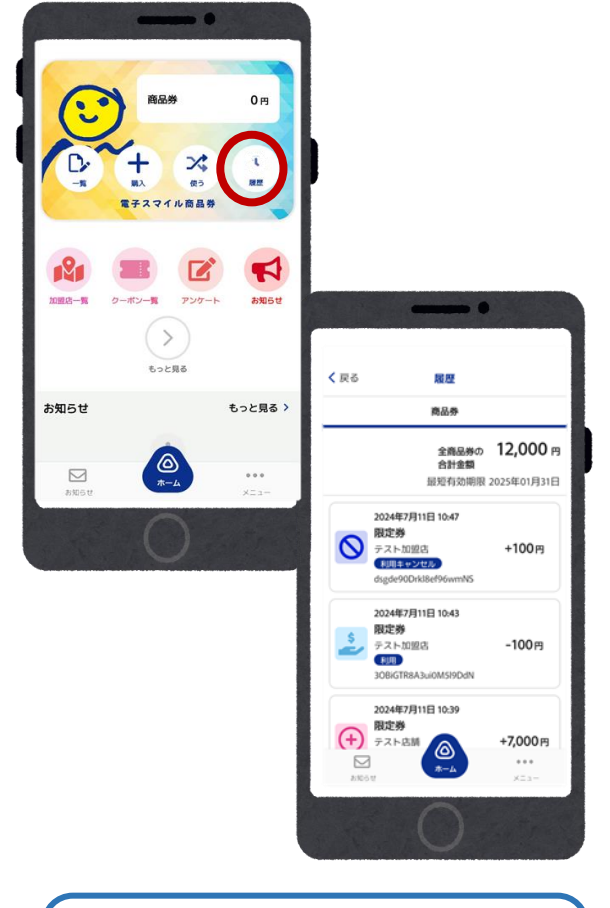

⑤利用したい商品券を選択する

⑥レジスタッフと再度確認し 『支払う』を選択する

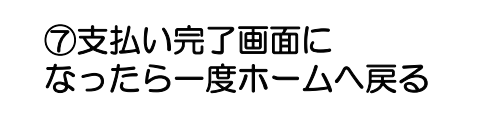

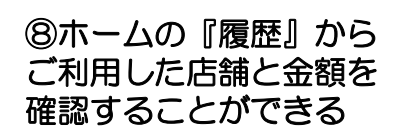

# 店頭決済方法(併用の場合)

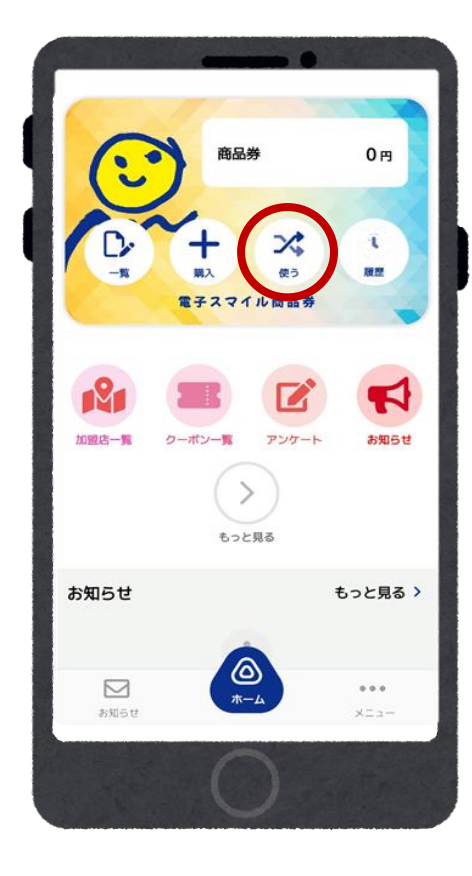

① 『使う』を選択する

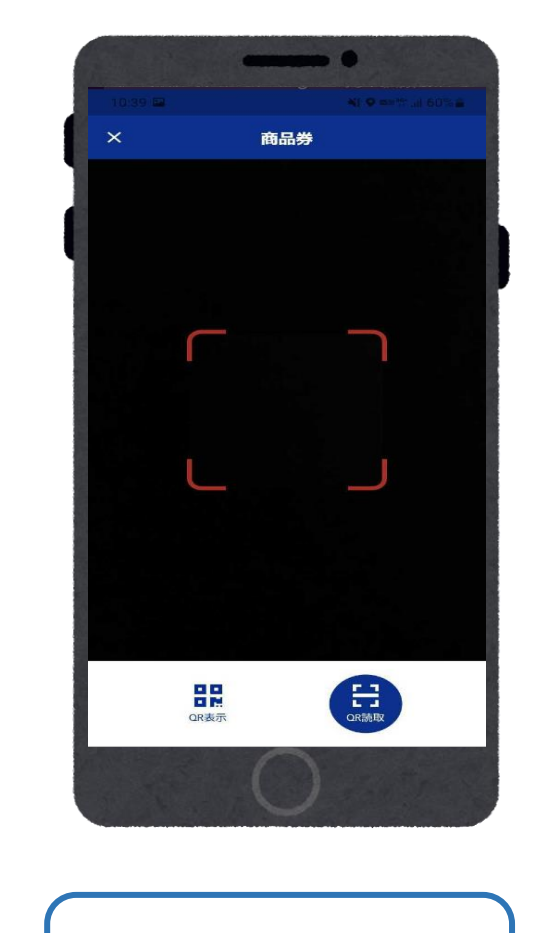

②『QR読取』を選択する

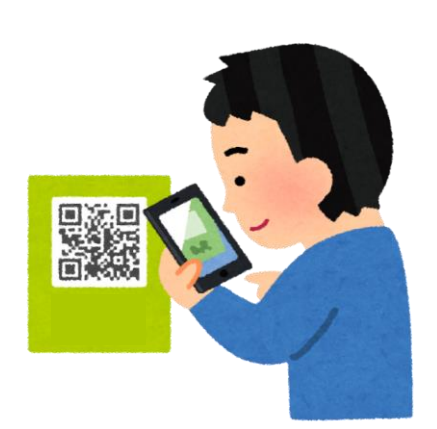

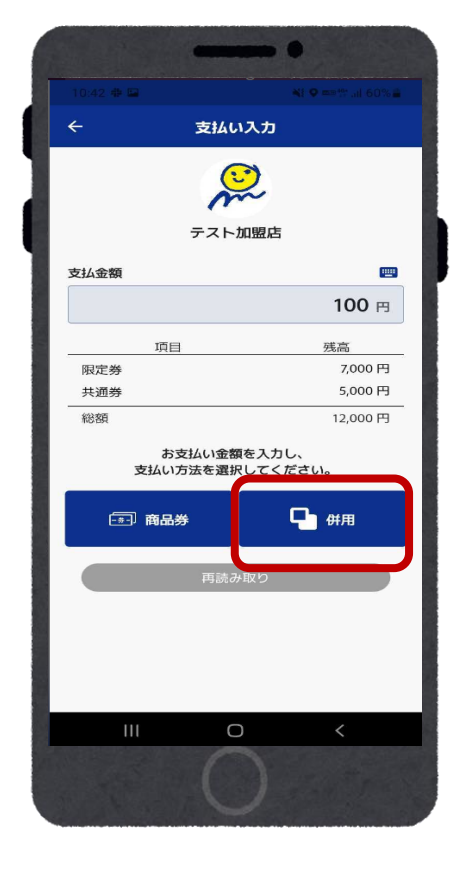

③店舗にある商品券のQRコード を読み取る。

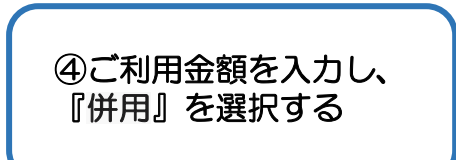

# 店頭決済方法(併用の場合)

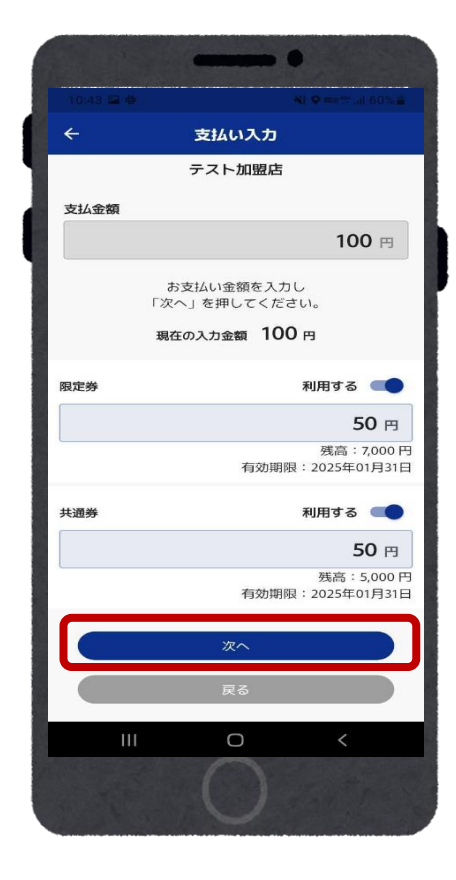

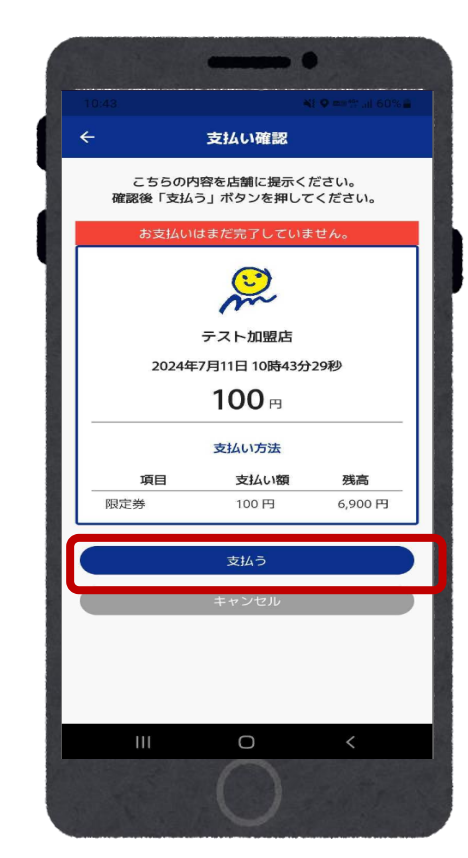

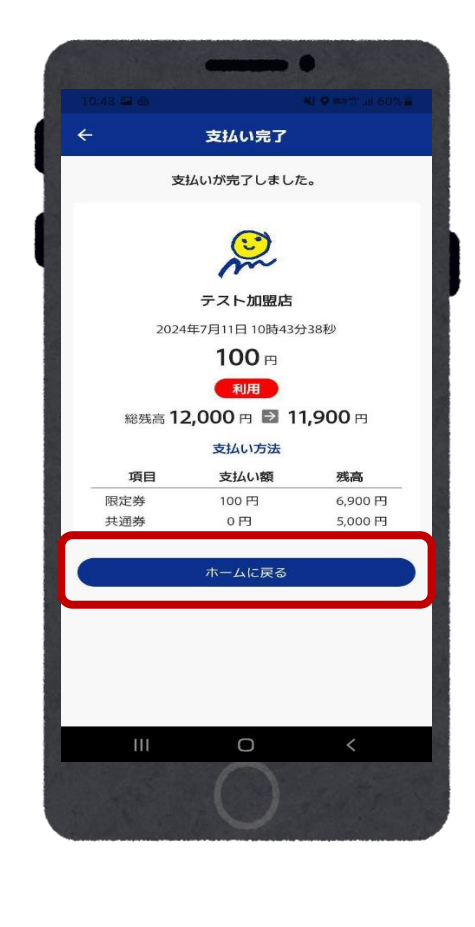

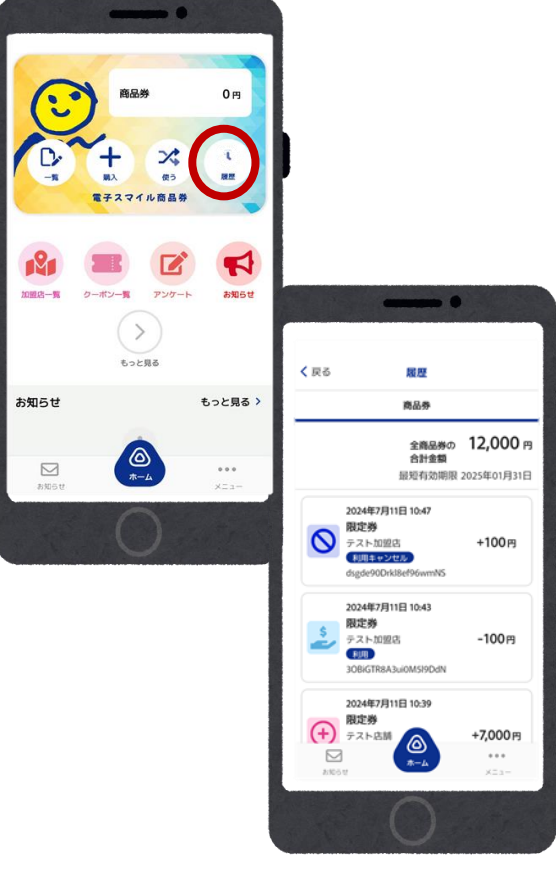

⑤利用する券を選択し、 青になったのを確認後 ご利用金額をそれぞれ入力し、 『次へ』を選択する

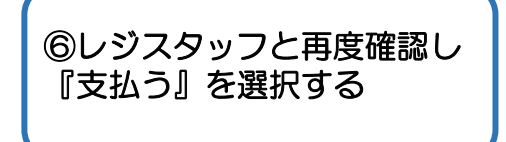

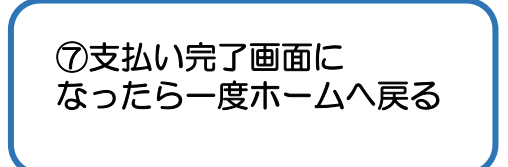

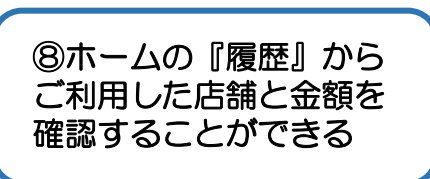

# 限定券・共通券の残高確認方法

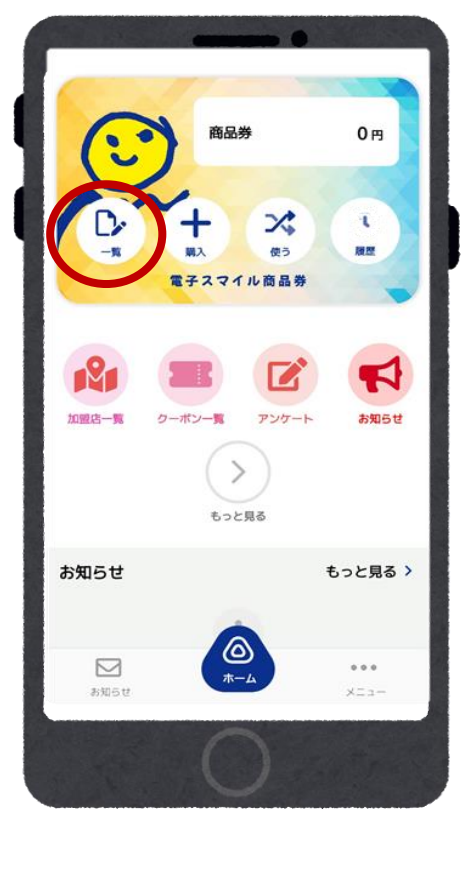

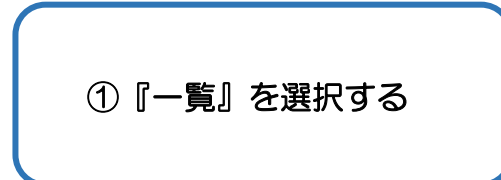

|   | 10:48 | -       |                         | <b>2 🚥 💱 .</b> .il 59% 🖬       |
|---|-------|---------|-------------------------|--------------------------------|
| < | (戻る   |         | 一覧                      | う履歴                            |
|   |       |         | 全商品券の<br>合計金額<br>最短有効期限 | <b>12,000 円</b><br>2025年01月31日 |
|   | 限定券   | 現在の残額:  | 有効期限:2<br>限定券です         | <b>7,000 円</b><br>025年01月31日   |
|   |       |         |                         |                                |
|   | 共通券   | 現在の残額:  | 有効期限:2 <sup>,</sup>     | <b>5,000 円</b><br>025年01月31日   |
|   |       |         |                         |                                |
|   | D     | 購入申込    |                         | チャージ                           |
|   | 00    | QR表示    |                         | QR読取                           |
|   | 590 G | l<br>të | <b>⊘</b><br><b>★</b> −4 | ***<br>XII-                    |
|   | 1000  | ш       | 0                       | <                              |
|   |       |         | $\mathbf{O}$            |                                |

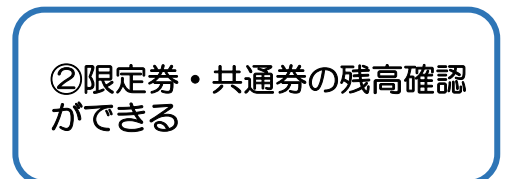

よくあるご質問

| 質問内容                   | 回答                                  |
|------------------------|-------------------------------------|
| Q1.未成年でも購入できますか        | 購入時の決済が可能な場合は、購入いただけます。             |
| Q2.買い物使用で上限はありますか      | 上限は設けていませんが、使用前に各加盟店舗にご確認の上ご使用ください。 |
| Q3.商品券が使用できる店舗目印ありますか  | 使用可能なお店には目印となるステッカーが掲示してあ<br>ります。   |
| Q4.商品券を友達や親族に譲渡できますか   | 商品券の譲渡はできません。                       |
| Q5.電子商品券と紙商品券は一緒に使えますか | 使用前に各加盟店舗にご確認の上ご使用ください。             |
| Q6.紙商品券は分割で購入できますか     | できません。一度に当選した金額分をご購入ください。           |
| Q7.商品券利用する際におつりはでますか   | おつりは出ません。                           |

そのほかご不明点がありましたらお気軽にご質問ください!

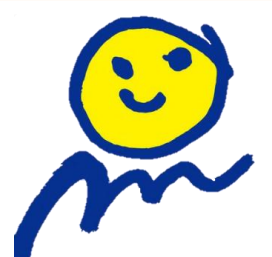

33

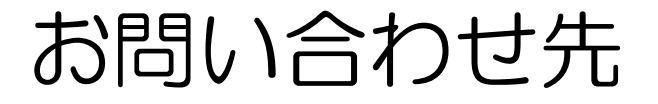

## 【電話のお問い合わせ】

## <del>ه م</del> ک 0120-19-3710

## 【平日/土日祝の受付時間】 9:00~18:00

## 【受電期間】 令和6年8月1日(木)~令和7年2月28日(金)

※休止期間 令和6年12月28日(土)~令和7年1月5日(日)